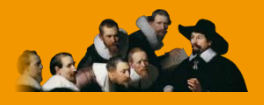

E.C.M. Educazione Continua in Medicina

# ACCREDITAMENTO PROVVISORIO

# **Manuale utente**

Versione 5.0 – Ottobre 2015

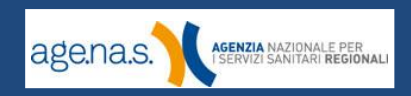

# Indice

| Revisioni                                   | 4  |
|---------------------------------------------|----|
| 1. Introduzione                             | 5  |
| 2. Accesso al sistema                       | 6  |
| 2.1 Registrazione                           | 6  |
| 2.2 Registrazione provider regionale        | 10 |
| 2.3 Accesso all'area riservata              | 12 |
| 2.4 Funzioni del menu principale            | 15 |
| 2.5 Recupero della password                 | 17 |
| 2.6 Modifica password                       | 18 |
| 3. Gestione dati                            | 20 |
| 3.1 Dati dell'organizzatore                 | 21 |
| 3.1.1 Organizzatore                         | 22 |
| 3.1.2 Sede legale                           | 23 |
| 3.1.3 Sede operativa                        | 24 |
| 3.1.4 Legale rappresentante                 | 25 |
| 3.1.5 Richiesta di accreditamento           | 27 |
| 3.1.6 Dati economici                        | 29 |
| 3.2 Dati dei responsabili                   | 31 |
| 3.2.1 Responsabile della segreteria         | 32 |
| 3.2.2 Responsabile amministrativo           | 33 |
| 3.2.3 Coordinatore del comitato scientifico | 34 |
| 3.2.4 Componenti comitato scientifico       | 35 |
| 3.2.5 Responsabile del sistema informatico  | 37 |

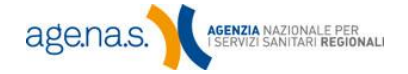

| 3.2.6 Responsabile della qualità                                      | 38 |
|-----------------------------------------------------------------------|----|
| 3.3 Allegati                                                          | 40 |
| 3.3.1 Atto costitutivo e statuto                                      | 41 |
| 3.3.2 Esperienza in formazione in ambito sanitario                    | 42 |
| 3.3.3 Estratto del bilancio e budget previsionale per l'anno in corso | 42 |
| 3.3.4 Utilizzo di sedi, strutture e attrezzature di altro soggetto    | 42 |
| 3.3.5 Struttura organizzativa specifica                               | 43 |
| 3.3.6 Sistema informatico dedicato alla formazione                    | 43 |
| 3.3.7 Piano di Qualità                                                | 43 |
| 3.3.8 Dichiarazione del Legale Rappresentante                         | 44 |
| 4. Piano formativo                                                    | 45 |
| 5. Validazione                                                        | 50 |
| 6. Comunicazioni                                                      | 54 |
| 7. Apertura campi                                                     | 56 |
| 8. Contributo annuale                                                 | 58 |

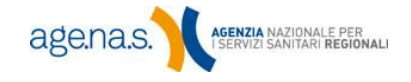

Е

| Versione | Pag.     | Paragrafo                                  | Modifica                                                                                                    |
|----------|----------|--------------------------------------------|----------------------------------------------------------------------------------------------------|
| 4.0      | -        | -                                          | Nuova versione                                                                                                    |
|          | 6        | Registrazione                              |                                                                                                    |
|          | 10       | Registrazione<br>provider<br>regionale     | Aggiornamento schermate di esempio                                                                                                    |
| 4.0.1    | 12       | Accesso all'area<br>riservata              |                                                                                                    |
|          | 14       | Recupero della<br>password                 |                                                                                                    |
|          | 41       | Piano formativo                            | Modifica data ultima per la presentazione del piano formativo                                                                                            |
|          | 44       | Piano formativo                            | Specifica sulla selezione dell'obiettivo<br>formativo                                                                                                    |
| 4.0.2    | 51       | Comunicazioni                              | Modifiche sull'allegato obbligatorio e<br>relativa firma digitale.                                                                                       |
| 4.0.3    | 51       | Comunicazioni                              | Introduzione opzionalità della firma<br>digitale                                                                                                    |
| 4.0.4    | 14       | Recupero della<br>Password                 | Modificate le istruzioni relative al cambio password.                                                                                                    |
| 4.0.5    | 9;<br>23 | Registrazione;<br>Legale<br>Rappresentante | Modificato il riferimento al servizio di assistenza.                                                                                                    |
| 5.0      |          |                                            | Aggiornato l'intero manuale a seguito<br>della ristrutturazione del sito ECM.<br>Aggiunti i capitoli 7 - "Apertura campi" e<br>8 - "Contributo annuale". |

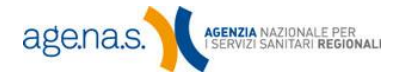

I

# 1. Introduzione

Questo manuale illustra le funzionalità del Sistema di Accreditamento Provider ECM per il ruolo di **provider**, relativamente alla richiesta di **accreditamento provvisorio**. Il Sistema di Accreditamento Provider è un'applicazione web presente sul sito ECM, raggiungibile all'indirizzo <u>http://ape.agenas.it</u>. Tramite questa applicazione è possibile gestire tutte le pratiche necessarie per ottenere l'accreditamento come provider ECM.

Destinatari di questo manuale sono tutti quei soggetti che vogliono effettuare una richiesta di accreditamento come provider provvisorio ECM.

La procedura di accreditamento provider è definita dall'<u>Accordo Stato-Regioni</u> <u>del 19 aprile 2012</u>, che funge da linea guida generale e definisce i requisiti minimi e i relativi standard ritenuti necessari per l'accreditamento istituzionale di soggetti pubblici e privati (indicati appunto come "provider") che intendono organizzare programmi ed eventi educazionali per l'ECM dei professionisti della Sanità in Italia. I requisiti riguardano in particolare le caratteristiche dei soggetti, la loro organizzazione e gli aspetti qualitativi nell'offerta formativa, nonché l'indipendenza da interessi commerciali.

Questo manuale illustra esclusivamente i passaggi da effettuare sul sito ECM per inserire una richiesta di accreditamento provvisorio. Allo scopo di eseguire correttamente la procedura di accreditamento provider sarà necessario consultare la documentazione specifica, reperibile sul già menzionato sito web della Segreteria, nella sezione <u>moduli e documenti</u> sotto al menu provider.

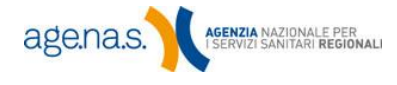

# 2. Accesso al sistema

#### 2.1 Registrazione

Per accedere al sistema è necessario avere un nome utente e una password, ottenibili mediante una semplice procedura di registrazione. Dalla pagina iniziale del sito, fare clic sul link **Registrazione provider** nel lato destro della schermata.

I **provider già accreditati a livello regionale** devono seguire un percorso leggermente diverso, e sono quindi invitati a consultare preventivamente il paragrafo 2.2.

| agena.s.                                                                                                    | IAZIONALE PER<br>NITARI REGIONALI                                                                             |                                                                                                    |                                                                                                    | Inserire testo da ricercare Q                                                                                                    |
|----------------------------------------------------------------------------------------------------|----------------------------------------------------------------------------------------------------|----------------------------------------------------------------------------------------------------|----------------------------------------------------------------------------------------------------|----------------------------------------------------------------------------------------------------|
| Home Organi Istituzi                                                                                                    | ionali Professionisti Sanitari                                                                                | Comm<br>Provider Accreditamento Eventi                                                                                                    | iissione Nazior                                                                                                    | E.C.M.<br>nale Formazione Continua                                                                                                    |
| professionisti sa     informazioni     myecm     banca dati     frerera avanzata eventi     abo nazionale dei prov     professioni sanitarie     sodici deontologici     faq | anitari                                                                                                    | <ul> <li>provider</li> <li>accreditamento nazionale</li> <li>accreditamento regionale</li> <li>acreditamento evenda</li> <li>area riservata</li> <li>registrazione</li> <li>moduli e documenti</li> <li>fag</li> </ul> |                                                                                                    | accesso al sistema Password Password registratione.provider registratione.provider registratione.provider registratione.provider hai dimenticato la password?                                                                                                    |
| <b>Q</b> ricerca rapida e                                                                                                    | eventi                                                                                                    | 1                                                                                                    | avvisi / comunicati                                                                                                    |                                                                                                    |
| titolo evento<br>professione                                                                                                    | Selezionare                                                                                                   |                                                                                                    | 8 20<br>8 23<br>13<br>06/11/2013 Nomina del 4<br>La Commissione Nazione<br>preso atto della nomin<br>Amministrativo-Gestional                                            | segretario della Commissione Nazionale per la formazione Continua<br>le per la Formazione Continua, nella seduta del 4 Novembre 2013, na<br>a del Dott. Actille iacrino a Segretario, Responsabile del Supporto<br>e, avenuta con DM 25 settembre 2013<br>continua a leggere O                                              |
| Q albo nazionale o                                                                                                    | Ricerca Q ricerca avanza<br>dei provider                                                                      | ta 1                                                                                                    | 18/10/2013 Quinta Confr<br>novembre 2013<br>La Conferenza Intende fa<br>prospettive future                                                                               | erenza Nazionale sull'Ecm: Roma (Palazzo dei Congressi) 4 6 5<br>re il punto sul risultati conseguiti, sulle novità dei Programma ECM e sulle<br>continua a leggere O                                                                                                    |
| ragione sociale:                                                                                                    | Ricerca Q ricerca avanza                                                                                      |                                                                                                    | Agglornamento Modelil<br>8 20<br>51 Informano I provider o<br>Stato-Regioni del 19 aprile                                                                                | esemplificativi<br>tre nella setione "Moduli e documenti" sono stati aggiornati all'Accordo<br>2012,i seguenti modelli esemplificativi<br>continua a leggere Q                                                                                                    |
| <ul> <li>F.A.Q.</li> <li>professionisti sanitari</li> <li>provider</li> <li>provider ecm: procedura</li> <li>crediti formativi fad for</li> </ul>                            | i di accreditamento, requisiti minimi<br>res conoressi                                                        |                                                                                                    | 7 20<br>A partire dalla data odi<br>altinterno del sistema d<br>Intrento di agevolare il più                                                                             | al Fronder in materia di presentazione dei piani formativi<br>ema è online la nuova modalità di insermento del Piano Formativo.<br>La Carceltamento Provider ECM. La procedura è stata modificata con<br>o possibile la fase di presentazione d<br>continua è leggere O                                                     |
| <ul> <li>provider e sponsor nel si<br/>oblettivi nazionali e regio<br/>contributo alle spese</li> <li>sistema informatico ecm</li> <li>Archivio avvisi /</li> </ul>          | stema ecm: pubblicità, sponsorizzazio<br>onali<br>: variazioni e post accreditamento<br>/ Archivio comunicati | oni e conflitto d'interessi<br>2                                                                                                    | 4 20<br>4 20<br>4 13<br>24/09/2013 Definizione <i>a</i><br>crediti attributi al parte<br>Al fine di rendere operati<br>del 17/07/2013 in mater<br>Autoapprendimento, Mod | segli objettivi formativi e modifica al tracciato record contenente i<br>ecipanti di attività formative ECM<br>va la determina delle Commissione Nazionale per la Formazione Continua<br>ta di "Esonen". Esendoni, Tutoraggio individuale, Formazione all'esterio,<br>lalità di registrazione e Cer<br>continua a leggere O |
| <ul> <li>archivio avvisi</li> <li>archivio comunicati</li> </ul>                                                                                                    |                                                                                                    |                                                                                                    | 9 20<br>13 19/09/2013 Quinta Confr<br>novembre 2013<br>II 4 e 5 novembre 2013<br>Medicina presso II Palazz<br>Nazionale per la Formazio                                  | trenza Nazionale sull'Ecm: Roma (Valazzo del Congressi) e e 5<br>si terà la quinta Conferenza Nazionale sulla Formazione Continua in<br>o del Congressi di Roma, sotto la direzione scientifica della Commissione<br>une Contrato e del Ministero della                                                                     |

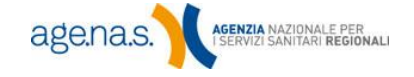

Si aprirà a questo punto la schermata di registrazione, che va compilata in tutti i suoi campi.

| E.C.I<br>Educar                                              | age.na.s.<br>zione Continua in Medicina                                                                                                    |
|--------------------------------------------------------------|----------------------------------------------------------------------------------------------------|
| Home Page Ecm > Registr                                      | azione Provider Nazionale                                                                                                    |
| Cendonziali                                                  | di anonen                                                                                                    |
| Nome Utente:                                                 |                                                                                                    |
| E-Mail:                                                      |                                                                                                    |
| Dati del ri                                                  | chiedente                                                                                                    |
| Nome:                                                        |                                                                                                    |
| Cognome:                                                     |                                                                                                    |
| Codice Fiscale:                                              |                                                                                                    |
| Incarico presso la struttura:                                |                                                                                                    |
| Telefono:                                                    |                                                                                                    |
| Delega:                                                      | Il richiedente e il legale rappresentante<br>oppure è stato delegato dal Legale<br>Rappresentante ad effettuare la<br>presente richiesta?<br>Si © No |
| Dati della                                                   | struttura                                                                                                    |
| Nome Legale Rappresentante:                                  |                                                                                                    |
| Cognome Legale Rappresentante:                               |                                                                                                    |
| Codice Fiscale Legale Rappresentante:                        |                                                                                                    |
| Mail Legale Rappresentante:                                  |                                                                                                    |
| Posta Elettronica Certificata(PEC) Legale<br>Rappresentante: |                                                                                                    |
| Tipo Organizzatore:                                          | Seleziona                                                                                                    |
| Nome della struttura richiedente:                            |                                                                                                    |
| Partita IVA / Codice Fiscale:                                |                                                                                                    |
| Tutti i campi so                                             | ono obbligatori.                                                                                                    |
| Conferma                                                     | Anguila                                                                                                    |

| Campo       | Tipo di dato                                                                          | Descrizione                                                                                                    |
|-------------|---------------------------------------------------------------------------------------|----------------------------------------------------------------------------------------------------|
|             | Credenzia                                                                             | li di accesso                                                                                                    |
| Nome utente | Testo (compreso<br>tra 8 e 10<br>caratteri. Sono<br>ammessi solo<br>lettere e numeri) | Può essere scelto a piacere dall'utente. Il<br>sistema, tuttavia, non accetterà un nome<br>già utilizzato da altri. In caso il nome scelto<br>venga rifiutato, riprovare fino a che non se<br>ne trovi uno non ancora utilizzato.<br><i>(Campo obbligatorio)</i>                       |
| Email       | Testo (max 50<br>caratteri)                                                           | Questo sarà l'indirizzo email (non PEC) di<br>riferimento, al quale sarà inviata la<br>password per il primo accesso e ogni<br>comunicazione successiva relativa<br>all'accesso e all'utenza del provider in<br>generale (ad es. reset della password).<br><i>(Campo obbligatorio)</i> |

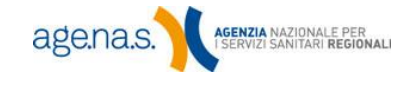

8

|                                                                 | Dati del r                     | ichiedente                                                                                                    |  |  |  |
|-----------------------------------------------------------------|--------------------------------|----------------------------------------------------------------------------------------------------|--|--|--|
| Nome                                                            | Testo (max 50<br>caratteri)    | Nome del richiedente (la persona che compila il modulo). <i>(Campo obbligatorio)</i>                                                                                                    |  |  |  |
| Cognome                                                         | Testo (max 50<br>caratteri)    | Cognome del richiedente. <i>(Campo obbligatorio)</i>                                                                                                    |  |  |  |
| Codice Fiscale                                                  | Testo (16<br>caratteri)        | C.F. del richiedente. (Campo obbligatorio)                                                                                                    |  |  |  |
| Incarico presso la<br>struttura                                 | Testo (max 50<br>caratteri)    | Incarico del richiedente presso la struttura.<br><i>(Campo obbligatorio)</i>                                                                                                    |  |  |  |
| Telefono                                                        | Testo (max 20<br>caratteri)    | Telefono di richiedente. <i>(Campo obbligatorio)</i>                                                                                                    |  |  |  |
| Delega                                                          | Si/no                          | Scegliendo "si" si conferma che il soggetto<br>che effettua materialmente la richiesta sta<br>operando per conto del legale<br>rappresentante.<br><i>(Campo obbligatorio)</i>                               |  |  |  |
| Dati della struttura                                            |                                |                                                                                                    |  |  |  |
| Nome legale<br>rappresentante                                   | Testo (max 50<br>caratteri)    | Nome del legale rappresentante.<br>(Campo obbligatorio)                                                                                                    |  |  |  |
| Cognome legale<br>rappresentante                                | Testo (max 50<br>caratteri)    | Cognome del legale rappresentante.<br>(Campo obbligatorio)                                                                                                    |  |  |  |
| Codice fiscale legale<br>rappresentante                         | Testo (16<br>caratteri)        | CF del legale rappresentante.<br><i>(Campo obbligatorio)</i>                                                                                                    |  |  |  |
| Mail legale<br>rappresentante                                   | Testo (max 100<br>caratteri)   | Indirizzo mail (non PEC) del legale<br>rappresentante.<br><i>(Campo obbligatorio)</i>                                                                                                    |  |  |  |
| Posta elettronica<br>certificata (PEC) legale<br>rappresentante | Testo (max 100<br>caratteri)   | Indirizzo PEC del legale rappresentante.<br>(Campo obbligatorio)                                                                                                    |  |  |  |
| Tipo organizzatore                                              | Testo a scelta<br>obbligatoria | Scegliere una descrizione.<br><i>(Campo obbligatorio)</i>                                                                                                    |  |  |  |
| Unità organizzativa                                             | Testo a scelta<br>obbligatoria | Questa casella appare solo nel caso in cui il<br>tipo di organizzazione scelta sia "Università,<br>Facoltà e Dipartimenti Universitari".<br>Scegliere la descrizione più opportuna.<br>(Campo obbligatorio) |  |  |  |
| Nome della struttura<br>richiedente                             | Testo (max 100<br>caratteri)   | Il nome della struttura.<br><i>(Campo obbligatorio)</i>                                                                                                    |  |  |  |
| Partita IVA / Codice<br>fiscale                                 | Testo (16<br>caratteri)        | P. IVA o codice fiscale della struttura.<br>(Campo obbligatorio)                                                                                                    |  |  |  |

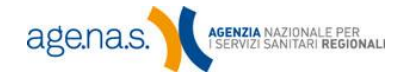

Una volta inseriti correttamente tutti i dati e premuto il tasto **Conferma**, se il processo di registrazione si è svolto correttamente apparirà la seguente schermata.

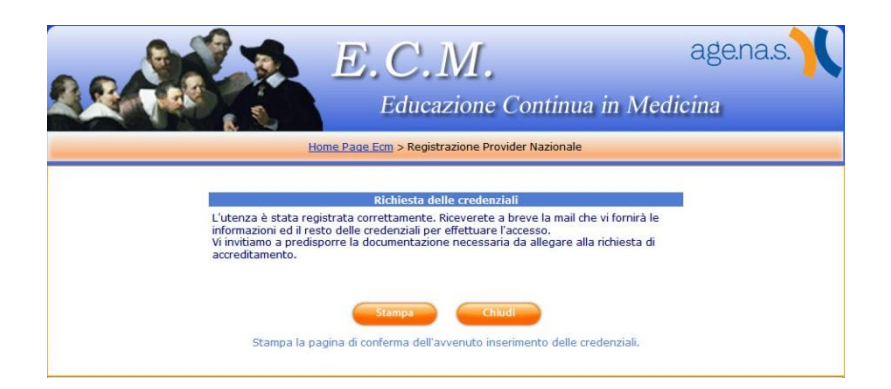

In ogni caso, il processo è da considerarsi correttamente svolto nel momento in cui si riceve la password provvisoria nella casella mail indicata.

Nel caso in cui non si dovesse trovare la mail nella propria posta elettronica, controllare nella cartella *spam* o *posta indesiderata* del proprio account. Se non la si trova neanche lì, contattare l'help desk **comunicando il nome utente appena creato**.

Si consiglia di stampare e conservare sia la pagina di conferma che la mail di notifica della registrazione, poiché possono essere utili in caso di eventuali problemi con l'accesso.

Nel momento in cui si effettua il primo accesso utilizzando la password provvisoria ricevuta via mail (vedi paragrafo 2.3), il sistema richiederà l'inserimento di una password personalizzata.

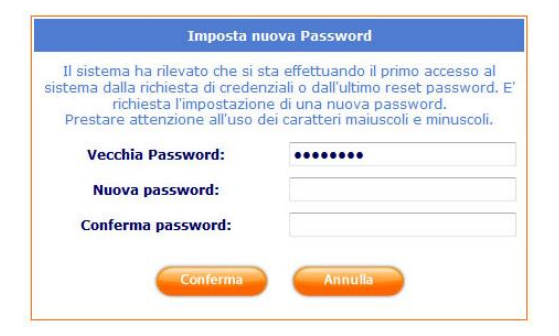

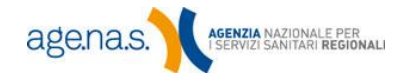

Nel campo **Vecchia password** inserire la password ricevuta tramite mail. In **Nuova password** e **Conferma password** inserire una nuova password personalizzata, ricordando che deve essere lunga almeno 8 caratteri e massimo 12, deve utilizzare esclusivamente caratteri alfabetici o numerici, e deve contenere almeno un carattere alfabetico e uno numerico.

#### 2.2 Registrazione provider regionale

I provider già accreditati a livello regionale devono accedere alla schermata di registrazione tramite il menu **Provider**  $\rightarrow$  **Accreditamento nazionale**.

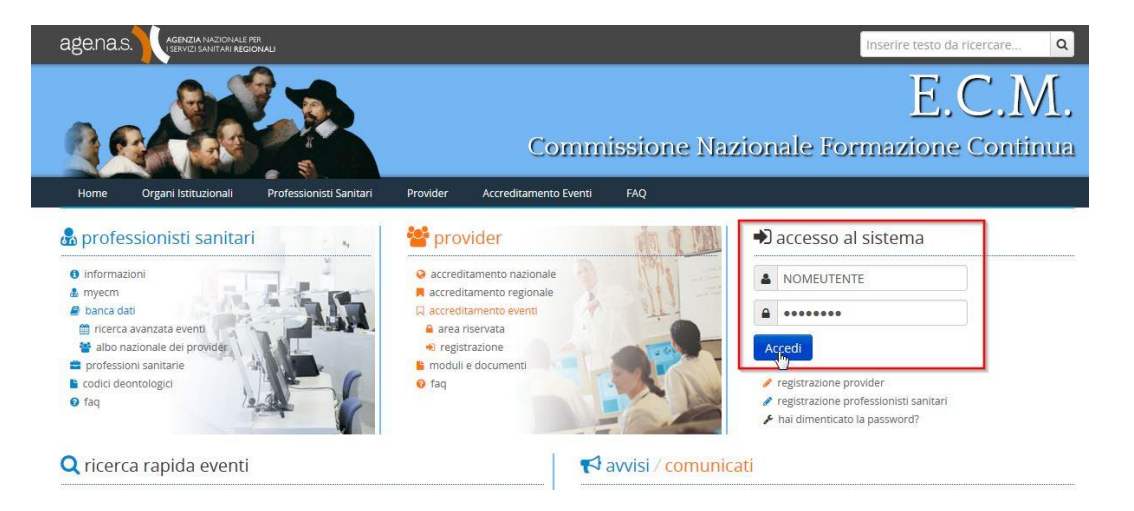

Dalla schermata che si apre, selezionare il link **Registrazione provider regionale** in basso a destra:

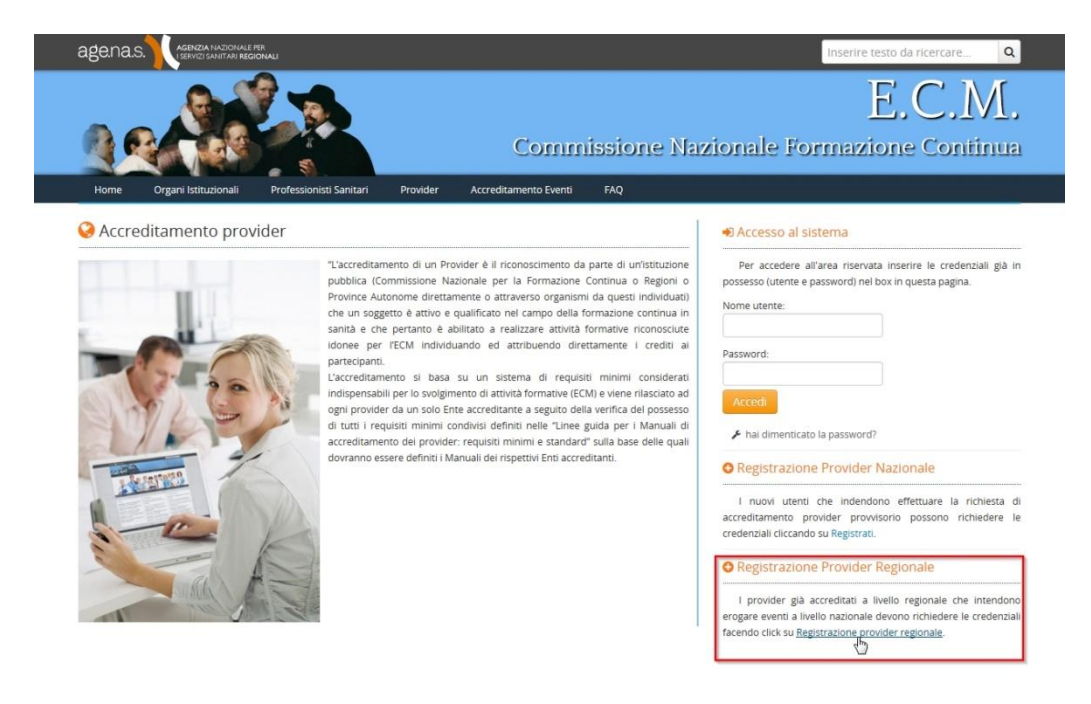

Si accederà a, a questo punto, alla schermata di registrazione appositamente dedicata ai provider già accreditati a livello regionale. Questa schermata è del tutto identica a quella descritta nel paragrafo precedente, tranne che per i due campi iniziali:

| Ente Accreditante: | Seleziona | ~ |
|--------------------|-----------|---|
| Calles Desulders   |           |   |
| Codice Provider:   |           |   |
| Codice Provider:   | 32        |   |

Di seguito una descrizione dei tre campi. Per tutte gli altri dati richiesti della pagina, fare riferimento a quanto detto nel paragrafo precedente.

|                    | Dati del r                                                                                               | ichiedente                                                                                                    |
|--------------------|----------------------------------------------------------------------------------------------------|----------------------------------------------------------------------------------------------------|
| Ente accreditante  | Testo a scelta<br>obbligatoria                                                                           | Regione/Provincia autonoma presso la quale<br>il provider è accreditato. <i>(Campo<br/>obbligatorio)</i>                                |
| Codice provider    | Testo (max 50<br>caratteri)                                                                              | Il codice identificativo con il quale si è<br>registrati presso l'ente accreditante. <i>(Campo</i><br><i>obbligatorio)</i>              |
| Delibera regionale | Documento PDF<br>firmato<br>digitalmente (con<br>estensione<br>.pdf.p7m) dal<br>legale<br>rappresentante | Documento pdf, <b>firmato digitalmente dal</b><br><b>legale rappresentante</b> , contenente la<br>delibera regionale di accreditamento. |

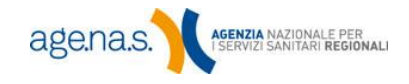

#### 2.3 Accesso all'area riservata

Per accedere alle funzionalità del sistema, l'utente deve essere in possesso delle credenziali di accesso (username e password), ottenibili secondo la procedura descritta nel paragrafo 2.1. Una volta ottenute le credenziali di accesso è possibile entrare nell'area riservata dal sito ECM (<u>http://ape.agenas.it</u>), inserendo username e password direttamente nelle apposite caselle in home page e premendo il pulsante **Accedi**.

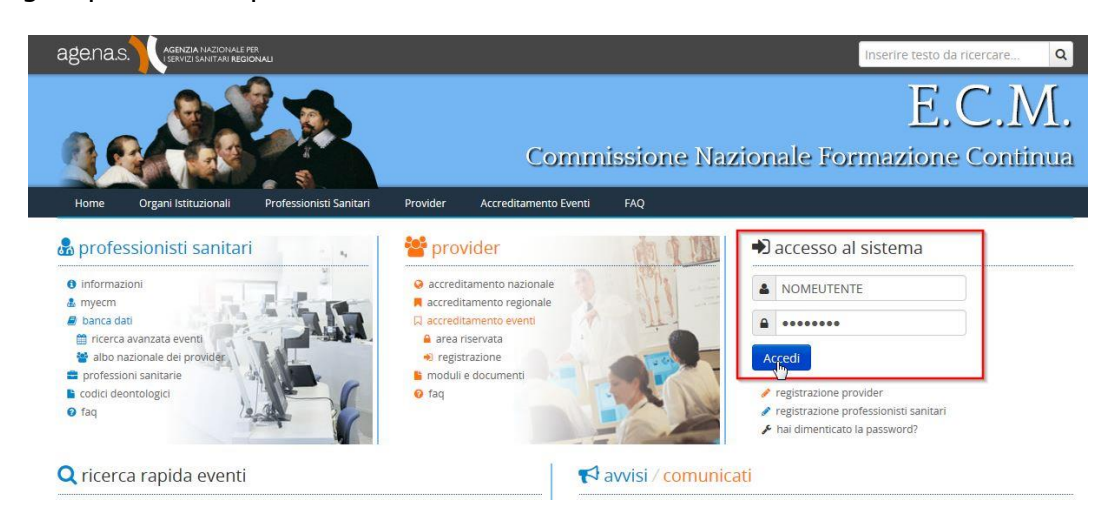

In alternativa, selezionare la voce di menu **Provider**  $\rightarrow$  **Accreditamento nazionale** e inserire username e password nel pannello "Area Riservata".

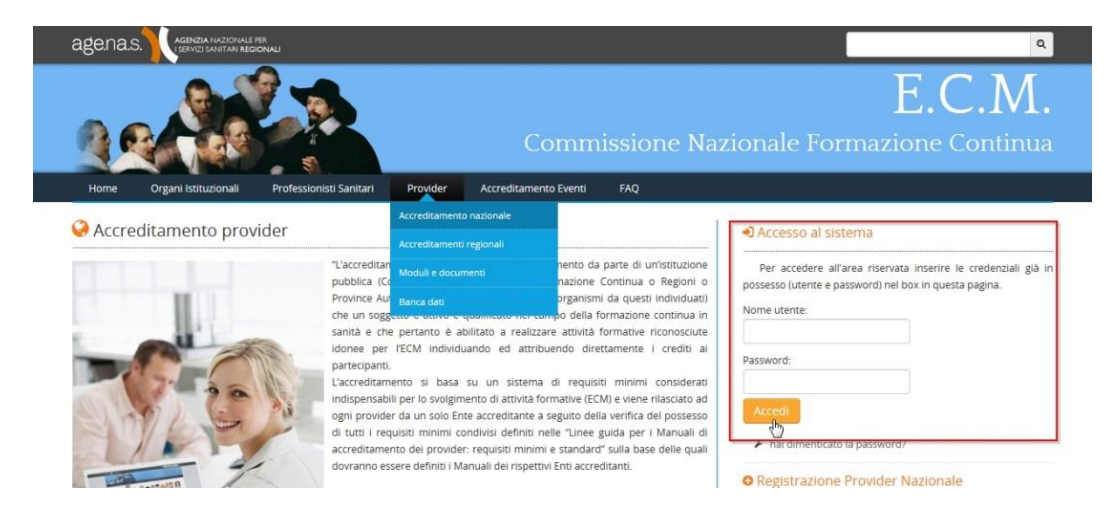

A questo punto si entrerà nella home page utente dell'area riservata, con il relativo menu per accedere alle funzioni del sistema.

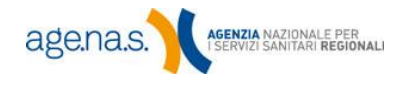

| Home Gestione Dati 🗸 Ado                                                                                                    | empimenti Annuali 👻                                                                                  | Servizi Web 👻 Eventi 👻                                                                                                    |                                                                                                    |                                                                                                    | WIRO.A                           |
|----------------------------------------------------------------------------------------------------|----------------------------------------------------------------------------------------------------|----------------------------------------------------------------------------------------------------|----------------------------------------------------------------------------------------------------|----------------------------------------------------------------------------------------------------|----------------------------------|
| Informazioni Provider                                                                                                    |                                                                                                    |                                                                                                    |                                                                                                    |                                                                                                    |                                  |
| Identificativo: Rag                                                                                                    | ione Sociale:                                                                                        |                                                                                                    | M12.1                                                                                                    |                                                                                                    |                                  |
| Info - Benvenuti nella sezione del<br>possibile accedere ai menù: "Gest<br>funzionalità Selezionando il menù<br>In questa pagina inoltre sono pre | l sito E.C.MAgenas de<br>ione Dati" – "Adempim<br>con il "Nome Utente" é<br>senti i dettagli tempora | dicata ai Provider che partecipano al<br>enti Annuali" – "Servizi Web" ed "Ev<br>e possibile accedere alle funzioni di "<br>ali dell'Iter di Accreditamento, ed un r | programma nazionale di<br>enti". All'interno di ogni m<br>Cambio Password" e di "l<br>epilogo delle attività svo | Educazione Continua in Medicina. Nella<br>tenù sono presenti delle voci con la desc<br>Log Out" dalla sezione profilata. | barra in alto è<br>rizione della |
| Iter Accreditamento                                                                                                    |                                                                                                    |                                                                                                    |                                                                                                    |                                                                                                    |                                  |
| 4 meento 05/06/2010                                                                                                    |                                                                                                    | 4 validatio 1.4/09/2010                                                                                                    |                                                                                                    | 2005-08000<br>000-00-00<br>00-00-00-00                                                                                   |                                  |
| Ultimo Trienno Formativ                                                                                                    | 0                                                                                                    | 4 washing 1 h1097.010                                                                                                    |                                                                                                    | accedanta<br>movemente<br>contronolo<br>accedanta<br>accedanta                                                           | aundard<br>Itofcona ?            |
| Ultimo Trienno Formative                                                                                                    | •                                                                                                    | 2014                                                                                                    |                                                                                                    | 2013                                                                                                    | senderd<br>Itorona y             |
| Ultimo Trienno Formativo<br>2015<br>156<br>Edizioni Erogate                                                                                       |                                                                                                    | 2014<br>216<br>Edizioni Erogate                                                                                                    |                                                                                                    | 2013<br>284<br>Edizioni Erogate                                                                                          | aunderd<br>Indenta?              |

Nei paragrafi successivi sono descritte in dettaglio le funzioni del menu principale. Quando si è terminato di compiere le operazioni necessarie, si raccomanda di uscire sempre dall'area riservata utilizzando la funzione **Menu provider**  $\rightarrow$  **Logout** (in alto a destra).

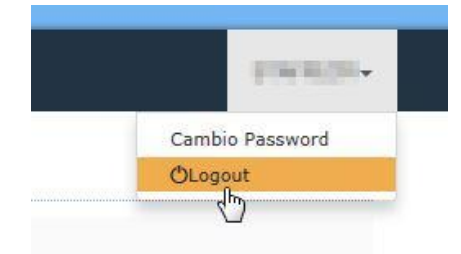

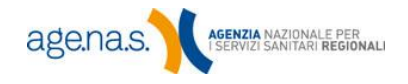

Nella sezione **Iter accreditamento** viene visualizzato graficamente lo storico dell'iter amministrativo percorso finora dal provider. Per ognuna delle quattro tappe fondamentali (inserimento, validazione, accreditamento provvisorio, accreditamento standard) viene riportato il completamento con la data.

Un provider che stia ancora inserendo i dati per richiedere l'accreditamento provvisorio, ad esempio, visualizzerà un iter amministrativo simile al seguente.

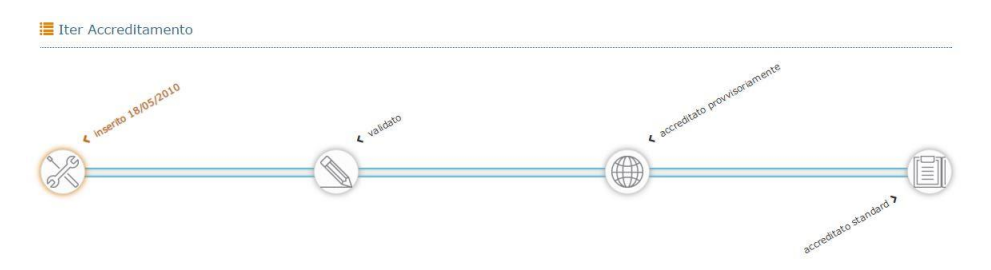

Un provider già accreditato provvisoriamente che abbia fatto invece domanda di accreditamento standard e abbia ricevuto un diniego visualizzerà un iter simile al seguente.

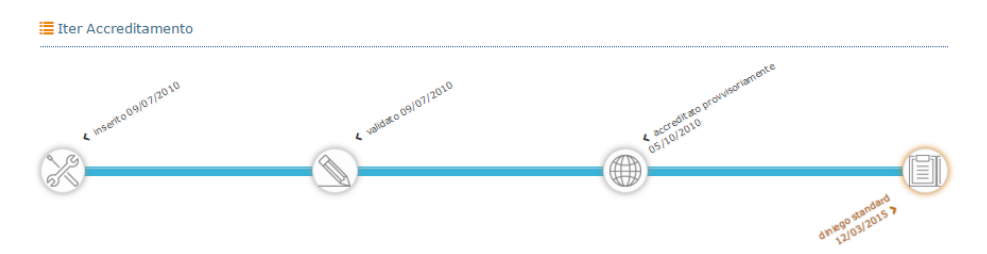

Nella sezione **Ultimo triennio formativo** viene visualizzato un riepilogo dell'attività formativa erogata dal provider nel triennio in corso, con il totale delle edizioni organizzate (due o più edizioni di uno stesso evento vengono conteggiate separatamente) e il totale delle partecipazioni alle stesse (lo stesso partecipante che abbia frequentato due corsi viene conteggiato due volte). Cliccando sul tasto **More Info**, oppure su una delle voci di riepilogo, si visualizza un dettaglio dell'attività formativa.

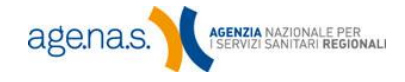

| 2015 | <b>Eventi</b><br>Formazione a Distanza: 0<br>Formazione sul Campo: 0<br>Formazione Residenziale: 152                                            | Partecipanti<br>Discenti: 1056<br>Tutor: 28<br>Relatori: 6                                               |  |
|------|----------------------------------------------------------------------------------------------------|----------------------------------------------------------------------------------------------------|--|
|      | Formazione Blended: <mark>4</mark><br>Totale Edizioni: <mark>156</mark>                                                                         | Docenti: 150<br>Totale Partecipanti: 1240                                                                |  |
| 2014 | Eventi<br>Formazione a Distanza: 0<br>Formazione sul Campo: 4<br>Formazione Residenziale: 212<br>Formazione Blended: 0<br>Totale Edizioni: 216  | Partecipanti<br>Discenti: 2104<br>Tutor: 58<br>Relatori: 42<br>Docenti: 366<br>Totale Partecipanti: 2570 |  |
| 2013 | Eventi<br>Formazione a Distanza: 0<br>Formazione sul Campo: 20<br>Formazione Residenziale: 264<br>Formazione Blended: 0<br>Totale Edizioni: 284 | Partecipanti<br>Discenti: 2936<br>Tutor: 62<br>Relatori: 4<br>Docenti: 382<br>Totale Partecipanti: 3384  |  |

Cliccando sui tasti di paginazione **Anni precedenti** in basso a destra, è possibile accedere anche all'eventuale riepilogo degli anni precedenti rispetto agli ultimi 3 anni.

**NOTA BENE**: il provider non ancora accreditato non visualizza le funzionalità che non può ancora utilizzare (ad es. quelle relative all'inserimento eventi, oppure la sezione sulle attività svolte nell'ultimo triennio). Queste funzionalità vengono attivate automaticamente una volta ottenuto l'accreditamento.

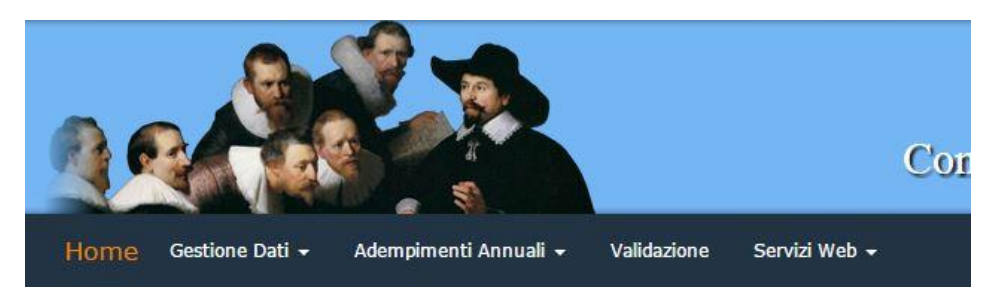

#### 2.4 Funzioni del menu principale

Tramite il menu principale è possibile accedere a tutte le funzioni del sistema di accreditamento provider. Si tenga presente che la funzione **Validazione** è visibile soltanto ai provider non ancora accreditati.

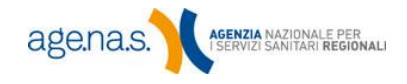

In questo manuale vengono illustrate le funzioni presenti in **Gestione dati**, **Adempimenti annuali** e **Validazione**.

| Home Gestione Dati + Adem | pimenti Annuali 🖌 Servizi Web | ← Eventi ←            |                                                                                                    | provident- |
|---------------------------|-------------------------------|-----------------------|----------------------------------------------------------------------------------------------------|------------|
|                           |                               | $\bigotimes$          | 2 Contraction of the second second se |            |
|                           | Gestione Dati                 | Comunicazioni         | Apertura Campi(1)                                                                                                    |            |
| Home Gestione Dati - Adem | pimenti Annuali 👻 Servizi Web | ▼ Eventi <del>▼</del> |                                                                                                    | NAMES OF   |
|                           | £                             |                       | 2                                                                                                    |            |
|                           |                               |                       | ~~~~~~~~~~~~~~~~~~~~~~~~~~~~~~~~~~~~~~                                                                                                    |            |
|                           |                               |                       |                                                                                                    |            |

Il menu **Gestione dati** contiene le funzioni:

- Gestione dati, che permette l'inserimento dei dati necessari per richiedere l'accreditamento provvisorio ed è descritta al Capitolo 3. Una volta completato l'inserimento è necessario effettuare la procedura di validazione, accessibile mediante la voce di menu apposita e descritta al Capitolo 5.
- Comunicazioni, che permette di inviare istanze ufficiali alla Segreteria ECM, come ad esempio: modifiche ai dati successivamente alla validazione, variazioni agli eventi, etc. La funzione è descritta al Capitolo 6;
- Apertura Campi, da utilizzare nel momento in cui la Segreteria ECM abiliti la modifica dei dati successivamente alla validazione. La funzione è descritta al Capitolo 7;

Il menu Adempimenti annuali, invece, contiene le funzioni:

 Piano formativo, che permette di inserire le informazioni relative al piano formativo di massima. La funzione è descritta al Capitolo 4;

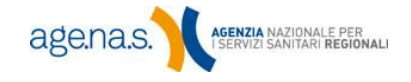

- Contributo annuale, mediante la quale è possibile registrare le informazioni relative al pagamento del contributo annuale. La funzione è descritta al Capitolo 8;
- **Relazione Annuale**, che permette di inserire la relazione sull'attività formativa svolta durante l'anno. La funzione è descritta separatamente nel <u>Manuale utente relazione annuale</u>.

#### 2.5 Recupero della password

Nel caso in cui si sia dimenticata la password, è possibile recuperarla tramite l'apposito link in home page.

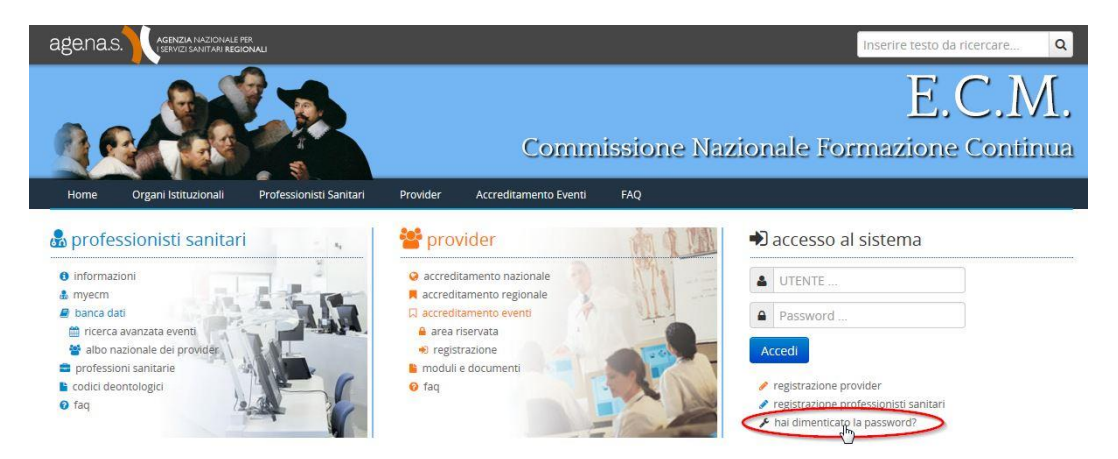

Nella pagina che si aprirà selezionare se si vuole inserire l'indirizzo di posta elettronica o il nome utente scelti in fase di registrazione, inserire il dato scelto e premere **Conferma**.

| iservata per i provider nel siste<br>ndicare l'indirizzo di posta elett          | ma di Accreditamento Nazio<br>tronica indicato in fase di r | ella password di acce<br>onale.<br>egistrazione o il Noi | esso all'area MyEcm<br>me Utente relativo a | per i professionisti sanitari e all'area<br>al proprio account e premere il tasto |
|----------------------------------------------------------------------------------|-------------------------------------------------------------|----------------------------------------------------------|---------------------------------------------|-----------------------------------------------------------------------------------|
| o <i>nferma</i> per richiedere il reset  <br>liceverà le istruzioni per il reset | password.<br>della password all'indirizzo                   | di posta elettronica                                     | indicato in fase di r                       | egistrazione.                                                                     |
| Seleziona tipo reset                                                             | Indirizzo Mail                                              | ×                                                        |                                             |                                                                                   |
| Indirizzo Mail                                                                   |                                                             |                                                          |                                             |                                                                                   |
|                                                                                  | conferma annulla                                            | 3                                                        |                                             |                                                                                   |

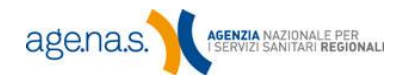

Nel caso in cui il suo indirizzo di posta elettronica sia associato a più utenze dovrà indicare per quale utenza richiede il reset della password.

| 🞤 Reset p                              | bassword                             | di accesso                                                                                                    |
|----------------------------------------|--------------------------------------|----------------------------------------------------------------------------------------------------|
| L' indirizzo di po<br>per quale utente | osta elettronic<br>e effettuare il r | a che ha inserito è associato a più di una utenza nel nostro database, deve necessariamente selezionare<br>eset dalla lista e cliccare sul tasto conferma. |
| O MBIANCHI                             |                                      |                                                                                                    |
| O MARCOB                               |                                      |                                                                                                    |
| conferma                               | annulla                              |                                                                                                    |

Si riceverà sulla casella mail indicata al momento della registrazione, un link ad una pagina dove inserire la nuova password di accesso nel campo "Password" facendo attenzione ai caratteri immessi (maiuscoli e minuscoli).

Premere **Esegui** ed a questo punto potrà accedere al sistema con la nuova password inserita.

| 🕰 Cambio password di accesso                                                                                                    |
|----------------------------------------------------------------------------------------------------|
| Prima di effettuare l'accesso all'area riservata è necessario il cambiamento della password. La lunghezza minima della password consentita è di 8 caratteri, quella massima è di 12 caratteri. Una volta effettuato il cambiamento della password sarà necessario effettuare nuovamente l'accesso al sistema |
| Nome Utente                                                                                                    |
| MBIANCHI                                                                                                    |
| Nuova Password (*)                                                                                                    |
| Conferma Password (*)                                                                                                    |
| Esegui                                                                                                    |

NOTA BENE: Se si desidera **recuperare il codice utente** inserito in fase di registrazione, seguire questa stessa procedura come se la password fosse stata smarrita, nella mail che riceverà sarà indicato il nome utente.

#### 2.6 Modifica password

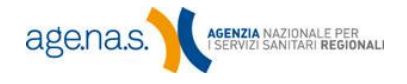

Per modificare la password, utilizzare l'apposita funzione di **Cambio password** nel menu provider (in alto a destra).

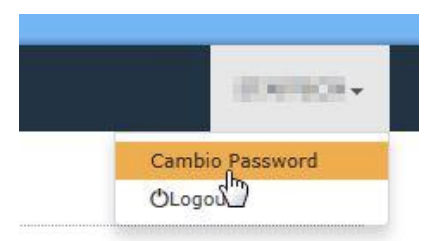

Si aprirà una schermata dove inserire la nuova password. Nella schermata è necessario inserire la vecchia password (in modo da autorizzare la modifica) e poi due volte la nuova password.

| Imposta nuov                                                     | va Password                                                   |
|------------------------------------------------------------------|---------------------------------------------------------------|
| Si sta effettuando l'inserime<br>Prestare attenzione all'uso dei | nto di una nuova password.<br>caratteri maiscoli e minuscoli. |
| Vecchia Password:                                                |                                                               |
| Nuova password:                                                  |                                                               |
| Conferma password:                                               |                                                               |
| Conferma                                                         | Annulla                                                       |

Si ricordi che deve essere lunga almeno 8 caratteri e massimo 12, deve utilizzare esclusivamente caratteri alfabetici o numerici, e deve contenere almeno un carattere alfabetico e uno numerico.

Una volta premuto il tasto **Conferma**, il cambiamento sarà immediatamente operativo.

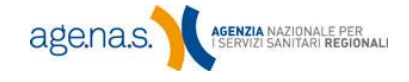

# 3. Gestione dati

Tramite la funzione **Gestione dati** è possibile inserire e/o modificare tutti i dati relativi alla richiesta accreditamento provvisorio da parte del Provider.

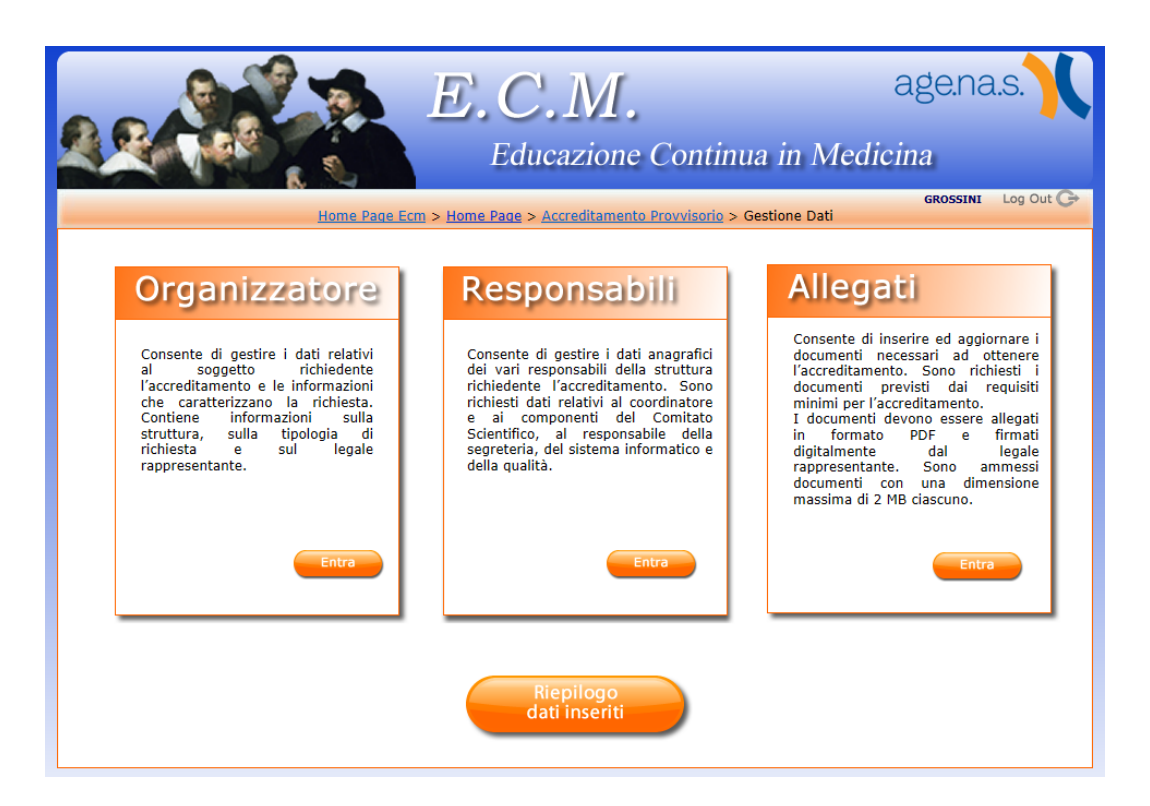

La sezione è suddivisa in tre aree:

- Dati dell'organizzatore
- Dati dei responsabili
- Allegati

Premendo i rispettivi tasti **Entra** si accede alle pagine in cui vanno inseriti i dati necessari per la richiesta. Il tasto **Riepilogo dati inseriti** permette di visualizzare e stampare tutte le informazioni già inserite e salvate.

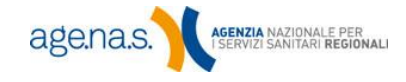

# 3.1 Dati dell'organizzatore

|                                    | E.C.M.                                                                       | age.na.s.                                          |
|------------------------------------|------------------------------------------------------------------------------|----------------------------------------------------|
| R Tak                              | Educazione Conti                                                             | nua in Medicina                                    |
| Ho                                 | <u>me Page Ecm &gt; Home Page &gt; Accreditamento Provvisorio &gt; Gesti</u> | GROSSINI Log Out C<br>one Dati > Organizzatore     |
|                                    | Dati dell'Organizzator                                                       | e                                                  |
| In questa sezione è p              | ossibile inserire i dati dell'Organizzatore.                                 |                                                    |
| Per salvare sulla ban<br>relativa. | ca dati E.C.M. i dati di ciascuna sotto-sezione è necessario prem            | ere il pulsante <i>Salva</i> presente nella scheda |
| Il materiale durevole              | nonchè tutte le informazioni necessarie all'accesso completo ad e            | ventuali piattaforme WEB, deve essere reso         |
| disponibile per la veri            | ica da parte della CNFC.                                                     |                                                    |
|                                    |                                                                              |                                                    |
| Organizzatore                      | Sede Legale Sede Operativa Legale Rappresentante Richi                       | esta Accreditamento Dati Economici                 |
| 1. Tipo<br>Organizzatore           | AZIENDE SANITARIE(AZIENDE USL, AZIENDE OSPEDALIERE                           | , POLICLINICI)                                     |
| 2. Denominazione                   | *                                                                            |                                                    |
| 3. IVA/Codice                      | *                                                                            |                                                    |
| 4. Ragione                         | ALTRO                                                                        |                                                    |
| - Società no-                      | © sì                                                                         |                                                    |
| 5. profit                          | I no                                                                         |                                                    |
| 5                                  |                                                                              | Salva                                              |
|                                    |                                                                              |                                                    |
|                                    | Indietro                                                                     | Riepilogo                                          |
|                                    |                                                                              |                                                    |

La funzione consente di inserire le informazioni sulla struttura dell'organizzatore, autore della richiesta. I campi sono strutturati in sei differenti schede:

- Organizzatore
- Sede Legale
- Sede Operativa
- Legale Rappresentante
- Richiesta Accreditamento
- Dati Economici

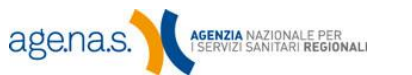

Per salvare i dati di ciascuna sottosezione è necessario premere il pulsante **Salva** presente nella schermata relativa. In caso non si voglia salvare subito il dato, è possibile continuare con la compilazione delle altre schede. Nel passaggio da una scheda all'altra, tuttavia, il sistema avvertirà della presenza di dati non salvati. In qualsiasi momento, premendo il pulsante **Riepilogo**, è possibile visualizzare un riepilogo stampabile di tutti i dati inseriti finora.

**NOTA BENE**: se si esce dalle pagine di inserimento senza aver premuto il pulsante **Salva** su ogni singola scheda, i dati non salvati non saranno recuperabili nell'accesso successivo.

#### 3.1.1 Organizzatore

Nella tabella sono descritti i dati da inserire in questa sezione.

| Campo                         | Tipo di dato                    | Descrizione                                                                                                    |
|-------------------------------|---------------------------------|----------------------------------------------------------------------------------------------------|
| Tipo Organizzatore            | Testo a scelta<br>obbligatoria  | Tipologia dell'organizzazione. Sono elencate<br>tutte e sole le tipologie ammesse<br>all'accreditamento. Questo campo non sarà<br>più modificabile una volta inseriti i dati del<br>legale rappresentante (vedi paragrafo<br>3.1.4).<br>( <i>Campo obbligatorio</i> ) |
| Unità organizzativa           | Testo a scelta<br>obbligatoria  | Visibile solo se si è scelto "Università,<br>facoltà e dipartimenti universitari" come<br>Tipo organizzatore.<br>( <i>Campo obbligatorio</i> )                                                                                                    |
| Denominazione                 | Testo<br>(max 150<br>caratteri) | Denominazione della struttura richiedente.<br>( <i>Campo obbligatorio</i> )                                                                                                    |
| Partita IVA/Codice<br>Fiscale | Testo<br>(16 caratteri)         | Partita Iva o Codice Fiscale della struttura<br>richiedente.<br>( <i>Campo obbligatorio</i> )                                                                                                    |
| Ragione Sociale               | Testo a scelta<br>obbligatoria  | Tipologia di ragione sociale<br>dell'organizzazione.<br>( <i>Campo obbligatorio</i> )                                                                                                    |
| Società no-profit             | Si/no                           | Si/no.<br>( <i>Campo obbligatorio</i> )                                                                                                    |

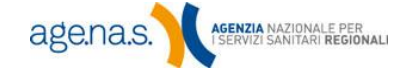

#### 3.1.2 Sede legale

|     | Organizzatore | Sede Legale | Sede Operativa | Legale Rappresentante | Richiesta Accreditamento | Dati Economici |
|-----|---------------|-------------|----------------|-----------------------|--------------------------|----------------|
| 6.  |               |             | Regione        | ABRUZZO               | •                        |                |
| 7.  |               |             | Provincia      | CHIETI 💌              |                          |                |
| 8.  |               |             | Comune         | ALTINO                |                          |                |
| 9.  |               |             | Indirizzo      | 1                     | *                        |                |
| 10. |               |             | CAP            |                       |                          |                |
| 11. |               |             | Telefono       |                       | *                        |                |
| 12. |               |             | Fax            |                       | *                        |                |
| 13. |               |             | E-mail         |                       |                          |                |
|     |               |             |                |                       |                          | Salva          |
|     | (             | Indietro    |                |                       | Riepilogo                |                |

La sede legale di una società è il luogo dove, dall'atto costitutivo e dal registro delle imprese, essa risulta avere il centro della propria attività. Ai fini dell'accreditamento ECM, è necessario che sia sul territorio italiano.

| Campo     | Tipo di dato                   | Descrizione                                                                  |
|-----------|--------------------------------|------------------------------------------------------------------------------|
| Regione   | Testo a scelta<br>obbligatoria | Lista Regioni italiane.<br><i>(Campo obbligatorio)</i>                       |
| Provincia | Testo a scelta<br>obbligatoria | Lista delle provincie della regione selezionata. <i>(Campo obbligatorio)</i> |
| Città     | Testo a scelta<br>obbligatoria | Lista dei comuni delle provincie<br>selezionata. <i>(Campo obbligatorio)</i> |
| Indirizzo | Testo (max 50<br>caratteri)    | Indirizzo della sede legale.<br><i>(Campo obbligatorio)</i>                  |
| САР       | Testo (max 5<br>caratteri)     | CAP della sede legale.<br><i>(Campo obbligatorio)</i>                        |
| Telefono  | Testo (max 20<br>caratteri)    | Telefono della sede legale.<br><i>(Campo obbligatorio)</i>                   |
| FAX       | Testo (max 20<br>caratteri)    | Numero di FAX della sede legale.<br><i>(Campo obbligatorio)</i>              |
| Email     | Testo (max 50<br>caratteri)    | Email di riferimento della sede legale.<br>( <i>Campo obbligatorio)</i>      |

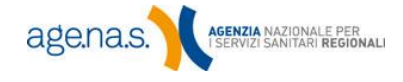

#### 3.1.3 Sede operativa

È una sede con i requisiti necessari alla gestione delle attività ECM, situata nel territorio di competenza dell'Ente cui si richiede l'accreditamento.

|                                                             | Home Page Fr                       | m > Home Page > Ac                                                                                   | creditamento Provvisorio                               | > Gestione Dati > Organizza  | NOMEPROVIDER Log C      |
|-------------------------------------------------------------|------------------------------------|----------------------------------------------------------------------------------------------------|--------------------------------------------------------|------------------------------|-------------------------|
|                                                             |                                    |                                                                                                    |                                                        | - Andrewski - Organiski      |                         |
|                                                             |                                    | Dati de                                                                                              | ell'Organizza                                          | atore                        |                         |
| In questa se                                                | ezione è possibile inserir         | re i dati dell'Organizzi                                                                             | atore.                                                 |                              |                         |
| Per salvare                                                 | sulla banca dati E.C.M             | 4. i dati di ciascuna                                                                                | sotto-sezione è necessar                               | io premere il pulsante Salv  | a presente nella scheda |
| relativa.                                                   |                                    |                                                                                                    |                                                        |                              |                         |
| Il materiale                                                | e durevole nonchè tutte            | le informazioni nece                                                                                 | essarie all'accesso comple                             | eto ad eventuali piattaforme | WEB, deve essere reso   |
| disponiblie (                                               | per la verifica da parte c         | della CNFC.                                                                                          |                                                        |                              |                         |
|                                                             |                                    |                                                                                                    |                                                        |                              |                         |
|                                                             |                                    |                                                                                                    |                                                        |                              |                         |
| Org                                                         | ganizzatore Sede Lega              | ale Sede Operativa                                                                                   | Legale Rappresentante                                  | Richiesta Accreditamento     | Dati Economici          |
| 0rg                                                         | ganizzatore Sede Lega              | Regione                                                                                              | Legale Rappresentante                                  | Richiesta Accreditamento     | Dati Economici          |
| Org<br>14.<br>15.                                           | ganizzatore Sede Lega              | ele Sede Operativa<br>Regione<br>Provincia                                                           | Legale Rappresentante<br>ABRUZZO<br>CHIETI             | Richiesta Accreditamento     | Dati Economici          |
| Org<br>14.<br>15.<br>16.                                    | ganizzatore   Sede Lega            | ele Sede Operativa<br>Regione<br>Provincia<br>Comune                                                 | Legale Rappresentante ABRUZZO CHIETI ALTINO            | Richiesta Accreditamento     | Dati Economici          |
| Org<br>14.<br>15.<br>16.<br>17.                             | ganizzatore 🗍 Sede Lega            | ele Sede Operativa<br>Regione<br>Provincia<br>Comune<br>Indirizzo                                    | ABRUZZO<br>CHIETI •<br>ALTINO                          | Richiesta Accreditamento     | Dati Economici          |
| Org<br>14.<br>15.<br>16.<br>17.<br>18.                      | ganizzatore 🗍 Sede Lega            | ele Sede Operativa<br>Regione<br>Provincia<br>Comune<br>Indirizzo<br>CAP                             | Legale Rappresentante ABRUZZO CHIETI ALTINO            | Richiesta Accreditamento     | Dati Economici          |
| Org<br>14.<br>15.<br>16.<br>17.<br>18.<br>19.               | panizzatore 🗍 Sede Lega            | le Sede Operativa<br>Regione<br>Provincia<br>Comune<br>Indirizzo<br>CAP<br>Telefono                  | Legale Rappresentante<br>ABRUZZO<br>CHIETI<br>ALTINO   | Richiesta Accreditamento     | Dati Economici          |
| Org<br>14.<br>15.<br>16.<br>17.<br>18.<br>19.<br>20.        | panizzatore <sup>†</sup> Sede Lega | Regione<br>Provincia<br>Comune<br>Indirizzo<br>CAP<br>Telefono<br>Fax                                | Legale Rappresentante<br>ABRUZZO<br>CHIETI •<br>ALTINO | Richiesta Accreditamento     | Dati Economici          |
| Org<br>14.<br>15.<br>16.<br>17.<br>18.<br>19.<br>20.<br>21. | ganizzatore   Sede Lega            | le Sede Operativa<br>Regione<br>Provincia<br>Comune<br>Indirizzo<br>CAP<br>Telefono<br>Fax<br>E-mail | Legale Rappresentante<br>ABRUZZO<br>CHIETI 💌<br>ALTINO | Richiesta Accreditamento     | Dati Economici          |
| 0rg<br>14.<br>15.<br>16.<br>17.<br>18.<br>19.<br>20.<br>21. | ganizzatore Sede Lega              | Regione<br>Regione<br>Provincia<br>Comune<br>Indirizzo<br>CAP<br>Telefono<br>Fax<br>E-mail           | Legale Rappresentante<br>ABRUZZO<br>CHIETI •<br>ALTINO | Richiesta Accreditamento     | Dati Economici          |
| 0rg<br>14.<br>15.<br>16.<br>17.<br>18.<br>19.<br>20.<br>21. | panizzatore Sede Lega              | le Sede Operativa<br>Regione<br>Provincia<br>Comune<br>Indirizzo<br>CAP<br>Telefono<br>Fax<br>E-mail | Legale Rappresentante<br>ABRUZZO<br>CHIETI 💌<br>ALTINO | Richiesta Accreditamento     | Dati Economici          |
| Org<br>14.<br>15.<br>16.<br>17.<br>18.<br>19.<br>20.<br>21. | ganizzatore 🛛 Sede Lega            | le Sede Operativa<br>Regione<br>Provincia<br>Comune<br>Indirizzo<br>CAP<br>Telefono<br>Fax<br>E-mail | Legale Rappresentante<br>ABRUZZO<br>CHIETI R<br>ALTINO | Richiesta Accreditamento     | Dati Economici<br>Salva |

| Campo     | Tipo di dato                   | Descrizione                                                                  |
|-----------|--------------------------------|------------------------------------------------------------------------------|
| Regione   | Testo a scelta<br>obbligatoria | Lista Regioni italiane. <i>(Campo</i><br><i>obbligatorio)</i>                |
| Provincia | Testo a scelta<br>obbligatoria | Lista delle provincie della regione selezionata. <i>(Campo obbligatorio)</i> |
| Città     | Testo a scelta<br>obbligatoria | Lista dei comuni delle provincie<br>selezionata. <i>(Campo obbligatorio)</i> |
| Indirizzo | Testo (max 50<br>caratteri)    | Indirizzo della sede operativa. <i>(Campo obbligatorio)</i>                  |
| САР       | Numerico (max 5<br>caratteri)  | CAP della sede operativa. <i>(Campo obbligatorio)</i>                        |
| Telefono  | Numerico (max<br>20 caratteri) | Telefono della sede operativa. <i>(Campo obbligatorio)</i>                   |
| FAX       | Testo (max 20<br>caratteri)    | Numero di FAX della sede operativa.<br><i>Campo obbligatorio)</i>            |
| Email     | Testo (max 50<br>caratteri)    | Email di riferimento della sede operativa. <i>(Campo obbligatorio)</i>       |

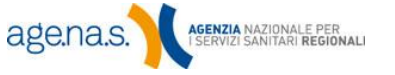

#### 3.1.4 Legale rappresentante

Contiene le generalità della persona che ha il potere di rappresentanza del soggetto candidato. L'opzione relativa all'eventuale delega apparirà soltanto nel caso in cui la tipologia dell'organizzazione (indicata nella scheda descritta al paragrafo 3.1.1) ne ammetta la possibilità. In linea generale, la delega è selezionabile per determinate strutture pubbliche.

| visualizza                           | iza del l'immagine 😤 segnala l'esisten<br>to il nome del file. Col click è possibile | za di un file allegato. Pe<br>aprirlo in lettura. | osizionando il mouse al di sopra di esso, viene                                |
|--------------------------------------|--------------------------------------------------------------------------------------|---------------------------------------------------|--------------------------------------------------------------------------------|
| La cancel                            | lazione del file è possibile clickando sul                                           | pulsante X corrisponde                            | ente.                                                                          |
| Dopo                                 | o il salvataggio i campi <i>Nome, Co</i><br>sar                                      | ognome e Codice Fis<br>anno più modificabi        | <i>cale</i> del Legale Rappresentante non<br>II.                               |
| Nel caso i<br>L'atto di<br>singolo f | l Legale Rappresentante si avvalga dell<br>nomina del legale rappresentante<br>ile.  | a facoltà di delega occo<br>(L.R.) e l'atto di de | rre inserire i dati del delegato.<br>elega dovranno essere allegati tramite un |
| Tutta la<br>delegato.                | documentazione inserita nel sistema                                                  | di accreditamento pro                             | ovider dovrà essere firmata digitalmente dal                                   |
|                                      | © i dati sono riferiti al legal                                                      | e rappresentante 蔥 i da                           | ati sono riferiti al Delegato                                                  |
| 22.                                  | Cognome                                                                              | 88                                                |                                                                                |
| 23.                                  | Nome                                                                                 | 8                                                 |                                                                                |
| 24.                                  | Codice Fiscale                                                                       | *                                                 |                                                                                |
| 25.                                  | Telefono                                                                             | *                                                 |                                                                                |
| 26.                                  | Cellulare                                                                            | *                                                 |                                                                                |
| 27.                                  | E-mail                                                                               | *                                                 |                                                                                |
|                                      | Posta Elettronica Certificata(PEC)                                                   |                                                   |                                                                                |
| 27.1                                 | Atto di Nomina                                                                       | (                                                 | Sfoglia 🔁                                                                      |
| 27.1 28.                             | Curriculum Vitae del Delgato<br>unitamente all'Atto di Delaga del                    |                                                   | Sfoglia                                                                        |
| 27.1<br>28.<br>29.                   | L.R.                                                                                 |                                                   |                                                                                |
| 27.1<br>28.<br>29.                   | L.R.                                                                                 |                                                   |                                                                                |

| Campo          | Tipo di dato                | Descrizione                                                              |
|----------------|-----------------------------|--------------------------------------------------------------------------|
| Cognome        | Testo (max 50<br>caratteri) | Cognome del legale rappresentante.<br><i>(Campo obbligatorio)</i>        |
| Nome           | Testo (max 50<br>caratteri) | Nome del legale rappresentante. <i>(Campo obbligatorio)</i>              |
| Codice Fiscale | Testo (16<br>caratteri)     | Codice fiscale del legale rappresentante.<br><i>(Campo obbligatorio)</i> |
| Telefono       | Testo (max 20<br>caratteri) | Telefono del legale rappresentante.<br><i>(Campo obbligatorio)</i>       |
| Cellulare      | Testo (max 20<br>caratteri) | Cellulare del legale rappresentante.<br>(Campo obbligatorio)             |
| E-mail         | Testo (max 50<br>caratteri) | Email del legale rappresentante.<br>(Campo obbligatorio)                 |

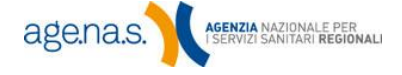

| PEC              | Testo (max 100<br>caratteri)                                                                             | Indirizzo di Posta Elettronica Certificata<br>del legale rappresentante.<br>( <i>Campo obbligatorio</i> )                                                                                                    |
|------------------|----------------------------------------------------------------------------------------------------|----------------------------------------------------------------------------------------------------|
| Atto di Nomina   | Documento PDF<br>firmato<br>digitalmente (con<br>estensione<br>.pdf.p7m) dal<br>legale<br>rappresentante | Atto di Nomina del legale rappresentante<br>in formato PDF, firmato digitalmente dal<br>legale rappresentante stesso.<br>Notare che questo atto <b>non può essere</b><br><b>un'autonomina</b> . Può essere, invece, un<br>verbale di assemblea, una visura<br>camerale aggiornata o un atto costitutivo<br>dai quali si evinca il potere di legale<br>rappresentante.<br><b>L'eventuale delega</b> , inoltre, deve<br>essere inserita in coda nello stesso file<br>che contiene l'atto di nomina.<br><i>(Campo obbligatorio. Le dimensioni del<br/>file non devono superare i 2MB)</i> |
| Curriculum Vitae | Documento PDF<br>firmato<br>digitalmente (con<br>estensione<br>.pdf.p7m) dal<br>legale<br>rappresentante | Il curriculum vitae deve essere in<br><b>formato europeo</b> , <b>aggiornato</b> e<br>riportare la <b>firma autografa</b> del titolare<br>dello stesso. Deve, inoltre, essere<br>firmato digitalmente dal legale<br>rappresentante.<br>( <i>Campo obbligatorio. Le dimensioni del</i><br><i>file non devono superare i 2MB</i> )                                                                                                    |

Se applicabile, segnalare tramite l'apposito option button se i dati che si stanno inserendo fanno riferimento al legale rappresentante o a un delegato. Nel caso in cui i dati si riferiscano a un delegato, **la delega deve essere inserita in coda allo stesso documento pdf che contiene l'atto di nomina**.

**NOTA BENE**: dopo il salvataggio, **i campi nome, cognome e codice fiscale del legale rappresentante non saranno più modificabili**, in quanto utilizzati per il controllo della firma digitale apposta sui file allegati. L'eventuale modifica potrà essere effettuata dalla Segreteria della Commissione Nazionale, previa richiesta motivata. Contattare l'help desk per informazioni sulla modalità di richiesta.

Per caricare un documento, utilizzare il pulsante **Sfoglia** di fianco alla casella relativa. Una volta selezionato il file, premere il pulsante e attendere che il pulsante stesso venga sostituito dal comando **Annulla**. Nel momento in cui si preme il pulsante **Salva**, il sistema verifica la correttezza della firma digitale

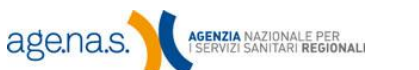

per tutti i documenti caricati nella schermata, e li rifiuta nel caso in cui essa non risulti valida. Se un file viene accettato , l'icona <sup>™</sup> apparirà di fianco alla casella relativa. Posizionando il mouse sopra alla stessa icona viene visualizzato il nome del file. Cliccando, invece, è possibile aprirlo in lettura. La cancellazione del file è possibile cliccando sul pulsante <sup>™</sup> corrispondente.

**NOTA BENE**: oltre alla firma digitale, i documenti inseriti in questa schermata devono essere **autenticati** (copia dell'originale con timbri e firme non apposte con strumenti informatici o atto notarile con numero di repertorio). Si consiglia, quindi, di scannerizzare i documenti autenticati e poi firmarli digitalmente.

#### 3.1.5 Richiesta di accreditamento

In questa scheda vanno inserite le indicazioni relative alle metodologie ECM che il provider intende utilizzare (RES, FAD, FSC) e la tipologia di professionisti della Sanità cui si intende rivolgersi (target utenza).

| Campo                             | Tipo di dato                   | Descrizione                                                                                                    |
|-----------------------------------|--------------------------------|----------------------------------------------------------------------------------------------------|
| Accreditamento per<br>tipologia   | Opzione a scelta<br>esclusiva  | Se si sceglie <b>generale</b> , si richiede<br>l'accreditamento per tutte le tipologie, se si<br>scegli settoriale si selezionano le tipologie<br>formative.                                                                                                    |
| Procedura formative               | Opzione a scelta<br>multipla   | Attivo solo se nel punto precedente si è scelto <b>settoriale</b> . Togliere il segno di spunta alle caselle relative alle metodologie per le quali non si intende fare richiesta.                                                                                                    |
| Accreditamento per<br>professioni | Opzione a scelta<br>esclusiva  | Analogamente a quanto detto sopra, se si<br>sceglie <b>generale</b> si richiede l'accreditamento<br>per tutte le professioni. Se invece si intende<br>richiedere l'accreditamento solo per alcune<br>professioni, scegliere <b>settoriale</b> . Vedere di<br>seguito per il dettaglio. |
| Professioni                       | Testo a scelta<br>obbligatoria | Elenco delle professioni/discipline. (campo<br>obbligatorio, se si è scelto l'accreditamento<br>settoriale per professioni).                                                                                                    |

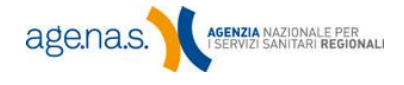

|     | caso contrario selez<br>visualizzare le disc<br>selezionare tutte le<br>E' possibile rimuove | ionare "setto<br>ipline e sceg<br>discipline pre<br>re le disciplin | riale" e successiv<br>liere quelle di<br>mere il tasto <sup>™</sup> .<br>e, selezionandolo | vamente scegliere la pr<br>interesse mediante il<br>e dal riquadro di destra | ofessione. Dopo la selezio<br>tasto → e clickare il pu<br>e utilizzando i tasti ≤ o [ | re polession; . In<br>ne della professione,<br>Isante aggiungi. Per<br>≪ |
|-----|----------------------------------------------------------------------------------------------|---------------------------------------------------------------------|--------------------------------------------------------------------------------------------|------------------------------------------------------------------------------|---------------------------------------------------------------------------------------|--------------------------------------------------------------------------|
| 30. | Accreditamento<br>tipolo                                                                     | per<br>gia                                                          | ◉ generale (1<br>© settoriale                                                              | tutte le attività formativ                                                   | re)                                                                                   |                                                                          |
| 31. | Procedura format                                                                             | tiva                                                                | ☑ formazione<br>☑ formazione<br>☑ formazione                                               | e a distanza (FAD)<br>e sul campo (FSC)<br>e residenziale (RES)              |                                                                                       |                                                                          |
| 32. | Accreditamento<br>professio                                                                  | per<br>one                                                          | © generale (1<br>settoriale                                                                | tutte le professioni)                                                        |                                                                                       |                                                                          |
|     | Professi                                                                                     | ioni                                                                | ASSISTENTE SANI                                                                            | scipline                                                                     |                                                                                       | ×                                                                        |
|     | 50                                                                                           |                                                                     |                                                                                            |                                                                              |                                                                                       |                                                                          |

Per indicare solo alcune professioni, selezionare l'opzione **Settoriale**. Apparirà la casella a discesa dalla quale è possibile scegliere l'ambito professionale. Una volta selezionato l'ambito appropriato, premere il pulsante **Visualizza discipline**. Verranno visualizzate le caselle relative alla scelta delle singole discipline per le quali richiedere l'accreditamento.

| Accreditamento per<br>professione                                                                                                    | © generale (tutte le professioni)<br>® settoriale |
|----------------------------------------------------------------------------------------------------|---------------------------------------------------|
| Professioni                                                                                                    | ASSISTENTE SANITARIO                              |
|                                                                                                    | MEDICO CHIRURGO                                   |
| ALLERGOLOGIA ED I<br>ANESTESIA E RIANIM<br>BIOCOLOGIA E FONU<br>BIOCHIMICA CLINICA<br>CARDIOCHIMICA CLINICA<br>CARDIOLOGIA<br>CHIRUFARIA CENERA<br>CHIRUFARIA CENERA<br>CHIRUFARIA MAXILLO | MMUNOLOGIA CLINICA<br>AAZIONE<br>ATRIA            |
|                                                                                                    | Agglung                                           |
|                                                                                                    | Salva                                             |

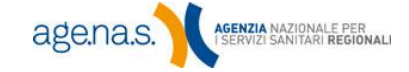

Nella casella di sinistra (discipline disponibili) sono elencate tutte le discipline relative alla professione scelta. Selezionare una per una quelle per le quali si vuole richiedere l'accreditamento e farle passare nella casella di destra (discipline selezionate) premendo il pulsante >. È possibile passare tutte le discipline premendo il pulsante >>. In caso di inserimenti errati premere i pulsanti < o <<<, rispettivamente, per rimuovere la disciplina selezionata nella casella di destra di destra di destra o per svuotare la casella stessa.

Una volta selezionate tutte le discipline di interesse, premere il pulsante **Aggiungi**. Le voci selezionate appariranno nell'elenco delle professioni scelte. Se si desidera inserire altre professioni, ripetere l'operazione. È possibile eliminare un ambito professionale cliccando su 🗙 nella colonna **Elimina**. È comunque necessario premere **Salva** per registrare le modifiche.

| Accreditamento per<br>professione | e settoriale                              |         |   |  |
|-----------------------------------|-------------------------------------------|---------|---|--|
| Professioni                       | ASSISTENTE SANITARIO                      |         | • |  |
|                                   | Visualizza Discipline                     |         |   |  |
|                                   |                                           |         |   |  |
| Professione                       | Discipline                                | Elimina |   |  |
| CHIMICO                           | CHIMICA ANALITICA;                        | ×       |   |  |
| INFERMIERE                        | INFERMIERE;                               | ×       |   |  |
| MEDICO CHIRURGO                   | CARDIOCHIRURGIA; CARDIOLOGIA; NEUROLOGIA; | ×       |   |  |

#### 3.1.6 Dati economici

|   | Organizzatore     | Sede Legale    | Sede Operativa   | Legale Rapprese | ntante   | Richiesta A | ccredita | mento | Dati Economici |
|---|-------------------|----------------|------------------|-----------------|----------|-------------|----------|-------|----------------|
|   | Fatturato o Cos   | sti complessiv | i degli ultimi 3 | 2012            | 100      |             |          |       |                |
|   |                   |                | anni             | 2011            | 100      |             |          |       |                |
|   |                   | (in m          | igliaia di euro) | 2010            | 100      |             |          |       |                |
| F | Fatturato o Costi | dedicati alla  | formazione del   | 2012            | 50       |             |          |       |                |
|   | personale         | sanitario deg  | li ultimi 3 anni | 2011            | 50       |             |          |       |                |
|   |                   | (in m          | igliaia di euro) | 2010            | 50       |             |          |       |                |
|   |                   |                |                  | р               | ersonale | 2           |          |       | Salva          |
|   |                   |                |                  |                 |          |             |          |       | _              |

| Campo                                                                                                    | Tipo di dato               | Descrizione                                                                                                    |
|----------------------------------------------------------------------------------------------------|----------------------------|----------------------------------------------------------------------------------------------------|
| Fatturato o costo<br>complessivo degli ultimi<br>3 anni<br><i>(in migliaia di euro)</i>                                 | Numerico (max<br>15 cifre) | Fatturato complessivo degli ultimi tre anni<br>della struttura richiedente, espressa in<br>migliaia di euro. Per gli enti pubblici indicare<br>il costo.<br>I dati economici devono essere inseriti in<br>migliaia di euro. Ad es. 1000 anziché<br>1.000.000 €.<br>(Campo obbligatorio, se applicabile)               |
| Fatturato dedicato alla<br>formazione del<br>personale sanitario<br>degli ultimi 3 anni<br><i>(in migliaia di euro)</i> | Numerico (max<br>15 cifre) | Fatturato dedicato alla formazione in ambito<br>sanitario degli ultimi tre anni, espressa in<br>migliaia di euro. Per gli enti pubblici indicare<br>il costo.<br>I dati economici devono essere inseriti in<br>migliaia di euro. Ad es. 1000 anziché<br>1.000.000 €.<br>( <i>Campo obbligatorio, se applicabile</i> ) |
| Numero dipendenti<br>dedicato alla<br>formazione                                                                        | Numerico (max 4<br>cifre)  | Numero dei dipendenti dedicati alla<br>formazione, distinti in "tempo<br>indeterminato" e "altro personale".<br><i>(Campo obbligatorio, indicare 0 se non</i><br><i>presente)</i>                                                                                                    |

Nella tabella sono descritti i dati da inserire in questa sezione.

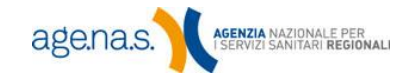

31

# 3.2 Dati dei responsabili

|                             |                                              | Dati dei Re                                                      | esponsabili                                |                                    |
|-----------------------------|----------------------------------------------|------------------------------------------------------------------|--------------------------------------------|------------------------------------|
| In questa s                 | ezione è possibile in                        | serire i dati dei Responsabili dell'Org                          | anizzatore.                                |                                    |
| Per salvare                 | sulla banca dati E.C                         | .M. i dati di ciascun responsabile è r                           | necessario premere il pulsante <i>Salv</i> | a presente nella scheda relativa.  |
| La presenza<br>nome del fil | a del l'immagine 쯓<br>le. Col click è possib | segnala l'esistenza di un file allega<br>ile aprirlo in lettura. | ato. Posizionando il mouse al di so        | pra di esso, viene visualizzato il |
| La cancella:                | zione del file è possi                       | bile facendo click sul pulsante X co                             | rrispondente.                              |                                    |
|                             |                                              |                                                                  |                                            |                                    |
| Segreteria                  | Amministrazione                              | Coordinatore Comitato Scientifico                                | Componenti Comitato Scientifico            | Sistema Informatico Qualità        |
| 26                          |                                              | Cognomo                                                          |                                            |                                    |
| 37.                         |                                              | Nome                                                             |                                            |                                    |
| 38.                         |                                              | Codice Fiscale                                                   |                                            |                                    |
| 39.                         |                                              | Telefono                                                         |                                            |                                    |
| 40.                         |                                              | E-mail                                                           |                                            |                                    |
|                             |                                              |                                                                  |                                            |                                    |
|                             |                                              |                                                                  |                                            |                                    |
|                             |                                              |                                                                  |                                            | Salva                              |
|                             |                                              |                                                                  |                                            |                                    |
|                             |                                              |                                                                  |                                            |                                    |
|                             |                                              |                                                                  |                                            |                                    |
|                             | Indi                                         | etro                                                             | Rie                                        | pilogo                             |
|                             |                                              |                                                                  |                                            |                                    |

Per accedere alla sezione premere il pulsante Entra relativo, come descritto all'inizio di questo capitolo (vedi capitolo 3). In questa sezione vanno inserite le informazioni anagrafiche relative alle figure responsabili delle varie attività all'interno della struttura dell'organizzatore. I campi sono strutturati in sei differenti schede:

- Responsabile della segreteria •
- Responsabile amministrazione •
- Coordinatore comitato scientifico
- Responsabile del sistema informatico •
- Responsabile della qualità

Per salvare sulla banca dati i dati di ciascuna sottosezione è necessario premere il pulsante Salva presente nella schermata relativa. In caso non si voglia salvare subito il dato in banca dati, è possibile continuare con la compilazione delle altre schede. Nel passaggio da una scheda all'altra, tuttavia, il sistema avvertirà della presenza di dati non salvati. In qualsiasi momento,

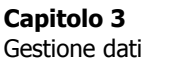

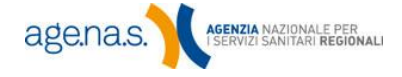

premendo il pulsante **Riepilogo**, è possibile visualizzare un riepilogo stampabile di tutti i dati inseriti finora.

**NOTA BENE**: tutti i CV richiesti in questa sezione devono essere in **formato europeo**, **aggiornati** e riportare la **firma autografa** del titolare del CV stesso. Devono, inoltre, essere firmati digitalmente dal legale rappresentante. La dimensione dei file pdf non deve superare i 2 megabyte.

Per caricare un documento, utilizzare il pulsante **Sfoglia** di fianco alla casella relativa. Una volta selezionato il file, premere il pulsante **S** e attendere che il pulsante stesso venga sostituito dal comando **Annulla**. Nel momento in cui si preme il pulsante **Salva** il sistema verifica la firma digitale dei documenti inseriti e li rifiuta in caso di irregolarità (firma scaduta, nome o codice fiscale non corrispondente, etc.). Se un file viene accettato, l'icona **S** apparirà di fianco alla casella relativa. Posizionando il mouse sopra alla stessa icona viene visualizzato il nome del file. Cliccando, invece, è possibile aprirlo in lettura. La cancellazione del file è possibile cliccando sul pulsante **X** corrispondente al file.

**NOTA BENE**: per allegare i documenti è necessario aver precedentemente inserito e salvato i dati relativi al legale rappresentante nella sezione Organizzatore (vedi paragrafo 3.1.4).

#### 3.2.1 Responsabile della segreteria

Nella tabella sono descritti i dati da inserire in questa sezione.

| Campo          | Tipo di dato                | Descrizione                                                                         |
|----------------|-----------------------------|-------------------------------------------------------------------------------------|
| Cognome        | Testo (max 50<br>caratteri) | Cognome del responsabile della segreteria.<br>(Campo obbligatorio)                  |
| Nome           | Testo (max 50<br>caratteri) | Nome del responsabile della segreteria.<br><i>(Campo obbligatorio)</i>              |
| Codice Fiscale | Testo (16<br>caratteri)     | Codice fiscale del responsabile della<br>segreteria.<br><i>(Campo obbligatorio)</i> |

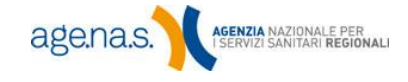

33

| Telefono | Testo (max 20 -<br>caratteri) | Telefono del responsabile della segreteria.<br><i>(Campo obbligatorio)</i> |
|----------|-------------------------------|----------------------------------------------------------------------------|
| Email    | Testo (max 20<br>caratteri)   | Email del legale rappresentante. <i>(Campo obbligatorio)</i>               |

#### 3.2.2 Responsabile amministrativo

| Segreteria | Amministrazione | Coordinatore Comitato Scientifico | Componenti Comitato | Scientifico | Sistema Informatico | Qualità |
|------------|-----------------|-----------------------------------|---------------------|-------------|---------------------|---------|
| 1.         |                 | Cognome                           |                     |             |                     |         |
| 2.         |                 | Nome                              |                     |             |                     |         |
| 3.         |                 | Codice Fiscale                    |                     |             |                     |         |
| 4.         |                 | Telefono                          |                     |             |                     |         |
| 5.         |                 | Cellulare                         |                     |             |                     |         |
| 6.         |                 | E-mail                            |                     |             |                     |         |
| 7.         |                 | Atto di Nomina                    | 2                   | Sfoglia     |                     |         |
| 8.         |                 | Curriculum Vitae                  | 2                   | Sfoglia     |                     |         |
|            |                 |                                   |                     |             |                     |         |
|            |                 |                                   |                     |             | Salva               |         |
|            |                 |                                   |                     |             |                     |         |

Nella tabella sono descritti i dati da inserire in questa sezione.

| Сатро                                  | Tipo di dato                | Descrizione                                                                       |
|----------------------------------------|-----------------------------|-----------------------------------------------------------------------------------|
| Cognome                                | Testo (max 50<br>caratteri) | Cognome del responsabile amministrativo.<br><i>(Campo obbligatorio)</i>           |
| Nome                                   | Testo (max 50<br>caratteri) | Nome del responsabile amministrativo.<br><i>(Campo obbligatorio)</i>              |
| Codice Fiscale Testo (16<br>caratteri) |                             | Codice fiscale del responsabile<br>amministrativo.<br><i>(Campo obbligatorio)</i> |
| Telefono                               | Testo (max 20<br>caratteri) | Telefono del responsabile amministrativo.<br>(Campo obbligatorio)                 |
| Cellulare                              | Testo (max 20<br>caratteri) | Cellulare del responsabile amministrativo.<br><i>(Campo obbligatorio)</i>         |
| Email                                  | Testo (max 50<br>caratteri) | Email del responsabile amministrativo.<br><i>(Campo obbligatorio)</i>             |

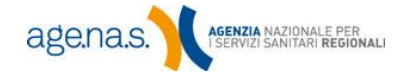

|                  | -                                                                                                    |                                                                                                    |
|------------------|----------------------------------------------------------------------------------------------------|----------------------------------------------------------------------------------------------------|
| Atto di Nomina   | Documento PDF<br>firmato<br>digitalmente (con<br>estensione<br>.pdf.p7m) dal<br>legale<br>rappresentante | L'atto di nomina deve riportare la <b>firma</b><br><b>autografa</b> sia del legale rappresentante (o<br>delegato) che del nominato per<br>accettazione. Deve essere, inoltre, firmato<br>digitalmente dal legale rappresentante (o<br>delegato).<br><i>(Campo obbligatorio. Le dimensioni del file</i><br><i>non devono superare i 2MB)</i> |
| Curriculum Vitae | Documento PDF<br>firmato<br>digitalmente (con<br>estensione<br>.pdf.p7m) dal<br>legale<br>rappresentante | Il curriculum vitae deve essere in <b>formato</b><br><b>europeo</b> , <b>aggiornato</b> e riportare la <b>firma</b><br><b>autografa</b> del titolare dello stesso. Deve,<br>inoltre, essere firmato digitalmente dal<br>legale rappresentante.<br>( <i>Campo obbligatorio. Le dimensioni del file</i><br><i>non devono superare i 2MB</i> ) |

#### 3.2.3 Coordinatore del comitato scientifico

| 49.     Cognome       50.     Nome       51.     Codice Fiscale       52.     Telefono       53.     Cellulare       54.     E-mail       55.     Atto di Nomina       56.     Curriculum Vitae | Cognome<br>Nome<br>Codice Fiscale |                                                                                                    |                                       |
|----------------------------------------------------------------------------------------------------|-----------------------------------|----------------------------------------------------------------------------------------------------|---------------------------------------|
| S0.     Nome       51.     Codice Fiscale       52.     Telefono       53.     Cellulare       54.     E-mail       55.     Atto di Nomina       56.     Curriculum Vitae                       | Nome<br>Codice Fiscale            | 2000 - 2000 - 20 |                                       |
| 51.     Codice Fiscale       52.     Telefono       53.     Cellulare       54.     E-mail       55.     Atto di Nomina       56.     Curriculum Vitae                                          | Codice Fiscale                    | 2                                                                                                    |                                       |
| 52. Telefono<br>53. Cellulare<br>54. E-mail<br>55. Atto di Nomina<br>56. Curriculum Vitae                                                                                                    |                                   |                                                                                                    |                                       |
| 53. Cellulare<br>54. E-mail<br>55. Atto di Nomina<br>56. Curriculum Vitae                                                                                                    | Telefono                          |                                                                                                    |                                       |
| 54. E-mail<br>55. Atto di Nomina<br>56. Curriculum Vitae                                                                                                    | Cellulare                         |                                                                                                    |                                       |
| 55. Atto di Nomina Sfoglia<br>56. Curriculum Vitae Sfoglia                                                                                                    | E-mail                            |                                                                                                    |                                       |
| 56. Curriculum Vitae Sfoglia                                                                                                    | Atto di Nomina                    | Sfoglia.                                                                                                    |                                       |
|                                                                                                    | Curriculum Vitae                  | Sfoglia.                                                                                                    |                                       |
|                                                                                                    |                                   |                                                                                                    | Salva                                 |
|                                                                                                    |                                   | Cellulare<br>E-mail<br>Atto di Nomina<br>Curriculum Vitae                                                                                                    | Cellulare<br>E-mail<br>Atto di Nomina |

| Campo          | Tipo di dato                | Descrizione                                                                  |
|----------------|-----------------------------|------------------------------------------------------------------------------|
| Cognome        | Testo (max 50<br>caratteri) | Cognome del coordinatore del comitato.<br><i>(campo obbligatorio)</i>        |
| Nome           | Testo (max 50<br>caratteri) | Nome del coordinatore del comitato.<br><i>(campo obbligatorio)</i>           |
| Codice Fiscale | Testo (16<br>caratteri)     | Codice fiscale del coordinatore del comitato.<br><i>(campo obbligatorio)</i> |
| Telefono       | Testo (max 20<br>caratteri) | Telefono del coordinatore del comitato.<br><i>(Campo obbligatorio)</i>       |

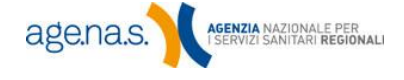

| Cellulare        | Testo (max 20<br>caratteri)                                                                              | Cellulare del coordinatore del comitato.<br>(Campo obbligatorio)                                                                                                    |  |
|------------------|----------------------------------------------------------------------------------------------------|----------------------------------------------------------------------------------------------------|--|
| Email            | Testo (max 50<br>caratteri)                                                                              | Email del coordinatore del comitato.<br><i>(Campo obbligatorio)</i>                                                                                                    |  |
| Atto di Nomina   | Documento PDF<br>firmato<br>digitalmente (con<br>estensione<br>.pdf.p7m) dal<br>legale<br>rappresentante | L'atto di nomina deve riportare la <b>firma</b><br><b>autografa</b> sia del legale rappresentante<br>che del nominato per accettazione. Deve<br>essere, inoltre, firmato digitalmente dal<br>legale rappresentante.<br><i>(Campo obbligatorio. Le dimensioni del file</i><br><i>non devono superare i 2MB)</i>                              |  |
| Curriculum Vitae | Documento PDF<br>firmato<br>digitalmente (con<br>estensione<br>.pdf.p7m) dal<br>legale<br>rappresentante | Il curriculum vitae deve essere in <b>formato</b><br><b>europeo</b> , <b>aggiornato</b> e riportare la <b>firma</b><br><b>autografa</b> del titolare dello stesso. Deve,<br>inoltre, essere firmato digitalmente dal<br>legale rappresentante.<br>( <i>Campo obbligatorio. Le dimensioni del file</i><br><i>non devono superare i 2MB</i> ) |  |

#### 3.2.4 Componenti comitato scientifico

Contiene le generalità dei componenti del comitato scientifico. Inserire i dati di ogni singolo membro del comitato nelle apposite caselle, e poi premere **Salva**. I dati salvati appariranno in una tabella sotto alle caselle stesse, come si vede in figura. Premendo il pulsante **Pulisci** è possibile svuotare il contenuto di tutte le caselle.

**NOTA BENE**: i componenti del comitato scientifico devono essere almeno cinque (quattro più il coordinatore; se il coordinatore è anche componente va reinserito anche in questa sezione). Il sistema non permetterà la validazione altrimenti.

In qualsiasi momento (ma prima della validazione) è possibile eliminare un componente inserito cliccando su , **X**oppure modificare i dati già inseriti premendo il tasto **▼**. In questo secondo caso, i dati del componente saranno caricati nelle caselle di inserimento. Dopo aver modificato i dati necessari, premere **Salva**. I dati modificati sovrascriveranno i dati preesistenti.

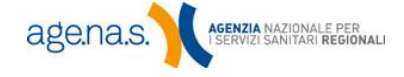

Segreteria Amministrazione Coordinatore Comitato Scientifico Componenti Comitato Scientifico Sistema Informatico Qualità Compilare il seguente form con le informazioni relative a ciascun componente del Comitato Scientifico e premere il pulsante Salva per inserirlo nella banca dati.Tutti i dati richiesti sono obbligatori. Premere il pulsante Pulisci per ripulire i campi compilati. I componenti del comitato scientifico (minimo 5) saranno visibili nella tabella sottostante: per eliminarne uno, scegliere Elimina (≍) sulla riga corrispondente. E' possibile inoltre modificare i dati di un componente con il tasto Modifica (). Per visualizzare l'allegato clickare sul nome. Nel caso la tabella con i componenti dovesse eccedere le dimensioni dello spazio assegnatole all'interno della finestra , utilizzare la barra di scorrimento per visualizzare i dati relativi ai componenti. Cognome Nome Codice Fiscale (Obbligatorio solo per i cittadini Italiani) Straniero Telefono E-mail Atto di Nomina Sfoglia... 🛛 🔁 Curriculum Vitae Sfoglia... Salva Pulisci bo Atto di Telefono Curriculum Vitae Nome Cognome Nomina BIANCHI LUCIO 00000000 MAIL1@MAIL.IT  $\mathbf{N}$ atto nomina.pdf curriculum.pdf N FACCIO PIERPAOLO FCCPPL81P12I577T 000000 MAIL2@MAIL.IT × curriculum.pdf atto nomina.pdf N KATIA LRNKTA76M48F839V MAIL3@MAIL.IT × LORINA 000000 curriculum.pdf atto nomina.pdf N ROSSI MARIO RSSMRA70B10H501T MAIL4@MAIL.IT × 000000 atto nomina.pdf curriculum.pdf VRDNNL78B50L219R MAIL5@MAIL.IT N VERDI ANTONELLA 00000 atto nomina.pdf curriculum.pdf ×

| Campo          | Tipo di dato                | Descrizione                                                                                                    |
|----------------|-----------------------------|----------------------------------------------------------------------------------------------------|
| Cognome        | Testo (max 50<br>caratteri) | Cognome del componente del comitato.<br><i>(Campo obbligatorio)</i>                                                                                                    |
| Nome           | Testo (max 50<br>caratteri) | Nome del componente del comitato.<br><i>(Campo obbligatorio)</i>                                                                                                    |
| Codice Fiscale | Testo (16<br>caratteri)     | Codice fiscale del componente del comitato.<br>Non è necessario inserire questo dato nel<br>caso in cui il membro non sia cittadino<br>italiano. <i>(Campo obbligatorio)</i> |
| Telefono       | Testo (max 20<br>caratteri) | Telefono del componente del comitato.<br><i>(Campo obbligatorio)</i>                                                                                                    |
| Cellulare      | Testo (max 20<br>caratteri) | Cellulare del componente del comitato.<br><i>(Campo obbligatorio)</i>                                                                                                    |
| Email          | Testo (max 50<br>caratteri) | eMail del componente del comitato. <i>(Campo obbligatorio)</i>                                                                                                    |

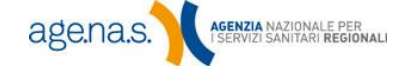

| Atto di Nomina   | Documento PDF<br>firmato<br>digitalmente (con<br>estensione<br>.pdf.p7m) dal<br>legale<br>rappresentante | L'atto di nomina deve riportare la <b>firma</b><br><b>autografa</b> sia del legale rappresentante<br>che del nominato per accettazione. Deve<br>essere, inoltre, firmato digitalmente dal<br>legale rappresentante. <i>(Campo obbligatorio.<br/>Le dimensioni del file non devono superare i</i><br><i>2MB)</i>                            |
|------------------|----------------------------------------------------------------------------------------------------|----------------------------------------------------------------------------------------------------|
| Curriculum Vitae | Documento PDF<br>firmato<br>digitalmente (con<br>estensione<br>.pdf.p7m) dal<br>legale<br>rappresentante | Il curriculum vitae deve essere in <b>formato</b><br><b>europeo</b> , <b>aggiornato</b> e riportare la <b>firma</b><br><b>autografa</b> del titolare dello stesso. Deve,<br>inoltre, essere firmato digitalmente dal<br>legale rappresentante. <i>(Campo obbligatorio.<br/>Le dimensioni del file non devono superare i</i><br><i>2MB)</i> |

## 3.2.5 Responsabile del sistema informatico

Contiene le generalità della persona responsabile del sistema informatico dedicato alla formazione.

| Segreteria | Amministrazione | Coordinatore Comitato Scientifico | Componenti Comit | ato Scientifico | Sistema Informatico | Qualità |
|------------|-----------------|-----------------------------------|------------------|-----------------|---------------------|---------|
| 57.        |                 | Cognome                           |                  | *               |                     |         |
| 8.         |                 | Nome                              |                  | *               |                     |         |
| 9.         |                 | Codice Fiscale                    |                  | *               |                     |         |
| 60.        |                 | Telefono                          |                  | *               |                     |         |
| 51.        |                 | Cellulare                         |                  | *               |                     |         |
| 52.        |                 | E-mail                            |                  | *               |                     |         |
| i3.        |                 | Atto di Nomina                    | 2                | Sfoglia         | <b>₩</b> ×          |         |
| 64.        |                 | Curriculum Vitae                  | 2                | Sfoglia         | <b>X</b>            |         |
|            |                 |                                   |                  |                 |                     |         |
|            |                 |                                   |                  |                 | Salva               |         |
|            |                 |                                   |                  |                 |                     |         |

| Campo          | Tipo di dato                | Valori ammessi                                                              |
|----------------|-----------------------------|-----------------------------------------------------------------------------|
| Cognome        | Testo (max 50<br>caratteri) | Cognome del responsabile del sistema.<br><i>(Campo obbligatorio)</i>        |
| Nome           | Testo (max 50<br>caratteri) | Nome del responsabile del sistema.<br><i>(Campo obbligatorio)</i>           |
| Codice Fiscale | Testo (16<br>caratteri)     | Codice fiscale del responsabile del sistema.<br><i>(Campo obbligatorio)</i> |
| Telefono       | Testo (max 20<br>caratteri) | Telefono del responsabile del sistema.<br><i>(Campo obbligatorio)</i>       |
| Cellulare      | Testo (max 20<br>caratteri) | Cellulare del responsabile del sistema.<br><i>(Campo obbligatorio)</i>      |

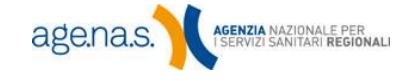

| E-mail           | Testo (max 50<br>caratteri)                                                                              | Email del responsabile del sistema.<br><i>(Campo obbligatorio)</i>                                                                                                    |
|------------------|----------------------------------------------------------------------------------------------------|----------------------------------------------------------------------------------------------------|
| Atto di Nomina   | Documento PDF<br>firmato<br>digitalmente (con<br>estensione<br>.pdf.p7m) dal<br>legale<br>rappresentante | L'atto di nomina deve riportare la <b>firma</b><br><b>autografa</b> sia del legale rappresentante che del<br>nominato per accettazione. Deve essere, inoltre,<br>firmato digitalmente dal legale rappresentante.<br><i>(Campo obbligatorio. Le dimensioni del file non</i><br><i>devono superare i 2MB)</i>                               |
| Curriculum Vitae | Documento PDF<br>firmato<br>digitalmente (con<br>estensione<br>.pdf.p7m) dal<br>legale<br>rappresentante | Il curriculum vitae deve essere in <b>formato</b><br><b>europeo</b> , <b>aggiornato</b> e riportare la <b>firma</b><br><b>autografa</b> del titolare dello stesso. Deve, inoltre,<br>essere firmato digitalmente dal legale<br>rappresentante.<br><i>(Campo obbligatorio. Le dimensioni del file non</i><br><i>devono superare i 2MB)</i> |

#### 3.2.6 Responsabile della qualità

In questa sezione vanno inserite le generalità della persona responsabile della qualità.

| Segreteria | Amministrazione | Coordinatore Comitato Scientifico | Componenti Comitate | Scientifico      | Sistema Infor | matico Qualità |
|------------|-----------------|-----------------------------------|---------------------|------------------|---------------|----------------|
|            |                 | Cognome                           |                     | 0 <del>1</del> 0 |               |                |
|            |                 | Nome                              |                     | sic.             |               |                |
|            |                 | Codice Fiscale                    |                     | *                |               |                |
|            |                 | Telefono                          |                     | ale .            |               |                |
|            |                 | Cellulare                         |                     | *                |               |                |
|            |                 | E-mail                            |                     | 1                |               |                |
|            |                 | Atto di Nomina                    | 2                   | Sfoglia          |               | ×              |
|            |                 | Curriculum Vitae                  | 2                   | Sfoglia          | <b>V</b>      | ×              |
|            |                 |                                   |                     |                  |               | Salva          |
|            |                 |                                   |                     |                  |               |                |
|            |                 |                                   |                     |                  |               |                |

| Campo          | Tipo di dato                | Valori ammessi                                                                |
|----------------|-----------------------------|-------------------------------------------------------------------------------|
| Cognome        | Testo (max 50<br>caratteri) | Cognome del responsabile della qualità.<br><i>(Campo obbligatorio)</i>        |
| Nome           | Testo (max 50<br>caratteri) | Nome del responsabile della qualità.<br><i>(Campo obbligatorio)</i>           |
| Codice Fiscale | Testo (16<br>caratteri)     | Codice fiscale del responsabile della qualità.<br><i>(Campo obbligatorio)</i> |

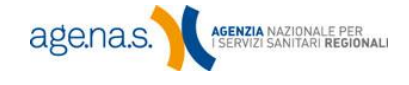

| Telefono         | Testo (max 20<br>caratteri)                                                                              | Telefono del responsabile della qualità.<br><i>(Campo obbligatorio)</i>                                                                                                    |
|------------------|----------------------------------------------------------------------------------------------------|----------------------------------------------------------------------------------------------------|
| Cellulare        | Testo (max 20<br>caratteri)                                                                              | Cellulare del responsabile della qualità.<br><i>(Campo obbligatorio)</i>                                                                                                    |
| Email            | Testo (max 50<br>caratteri)                                                                              | Email del responsabile della qualità.<br><i>(Campo obbligatorio)</i>                                                                                                    |
| Atto di Nomina   | Documento PDF<br>firmato<br>digitalmente (con<br>estensione<br>.pdf.p7m) dal<br>legale<br>rappresentante | L'atto di nomina deve riportare la <b>firma</b><br><b>autografa</b> sia del legale rappresentante (o<br>delegato) che del nominato per accettazione. Deve<br>essere, inoltre, firmato digitalmente dal legale<br>rappresentante (o delegato).<br><i>(Campo obbligatorio. Le dimensioni del file non</i><br><i>devono superare i 2MB)</i>    |
| Curriculum Vitae | Documento PDF<br>firmato<br>digitalmente (con<br>estensione<br>.pdf.p7m) dal<br>legale<br>rappresentante | Il curriculum vitae deve essere in <b>formato</b><br><b>europeo</b> , <b>aggiornato</b> e riportare la <b>firma</b><br><b>autografa</b> del titolare dello stesso. Deve, inoltre,<br>essere firmato digitalmente dal legale<br>rappresentante.<br>( <i>Campo obbligatorio. Le dimensioni del file non</i><br><i>devono superare i 2MB</i> ) |

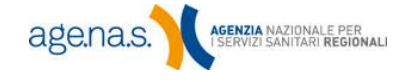

## 3.3 Allegati

In questa sezione devono essere inseriti una serie di documenti necessari per la richiesta accreditamento provvisorio. Tutti i documenti devono essere **autenticati** (copia dell'originale con timbri e firme non apposte con strumenti informatici, atto notarile con numero di repertorio, etc.). Si consiglia, quindi, di scannerizzare i documenti autenticati e poi firmarli digitalmente. Per informazioni sulla firma digitale fare riferimento al <u>manuale utente "Firma digitale"</u> sul sito ECM. Dopo la firma digitale, il documento deve avere estensione pdf.p7m. Gli allegati non possono superare i 2 megabyte (eccezion fatta per lo statuto, che può arrivare fino a 4 MB): si consiglia, pertanto, di scannerizzare i documenti a bassa risoluzione, verificandone comunque la leggibilità (300 DPI o inferiore, preferibilmente in bianco e nero: utilizzare il colore solo se indispensabile).

| •   | C.                                                                                                    | М.                                                                                                    | age.na                                  | .S. 🔪            |
|-----|----------------------------------------------------------------------------------------------------|----------------------------------------------------------------------------------------------------|-----------------------------------------|------------------|
|     | Educa                                                                                                    | azione Continua in Medi                                                                                  | icina                                   |                  |
|     | Home Page Ecm > Home Page > Accredit                                                                                                    | amento Provvisorio > Gestione Dati > Allegati                                                            | NOMEPROVIDER                            | Log Out 🕞        |
|     |                                                                                                    |                                                                                                    |                                         |                  |
|     | Alle                                                                                                    | egati                                                                                                    |                                         |                  |
|     | Per inserire gli allegati occorre clickare sul tasto sfoglia e selezionar<br>l'apposito tasto che viene visualizzato in corrispondenza. In caso d                                                                                        | re il firmato da inserire. Dopo ogni inserimento<br>li errore è possibile eliminare il file con il tasto | è necessario salva<br>Annulla corrispon | re con<br>dente. |
|     | Dopo il salvataggio, per rimuovere l'allegato utilizzare il tasto 🗙 e                                                                                                    | ed eventualmente ripetere l'operazione di inseri                                                         | mento. Mediante il                      | tasto            |
|     | 🛎 e possibile aprire in lettura il file allegato. Tutti gli allegati devon                                                                                                    | o essere oppligatoriamente inseriti prima della v                                                        | alidazione.                             |                  |
| 73. | Atto costitutivo e statuto<br>(Obbligatorio per i soggetti privati - max 4 mb)                                                                                                    | Sfoglia                                                                                                  |                                         |                  |
| 74. | Esperienza in formazione in ambito sanitario<br>(Obbligatorio per i soggetti che hanno già svolto attività formative in<br>ambito sanitario)                                                                                             | Sfoglia                                                                                                  |                                         |                  |
| 75. | Estratto del bilancio relativo alla formazione in ambito<br>sanitario degli ultimi tre anni e budget previsionale per<br>l'anno in corso<br>(Obbligatorio per i soggetti che hanno già svolto attività formative in<br>ambito sanitario) | Sfoglia                                                                                                  |                                         |                  |
| 76. | Utilizzo di sedi, strutture e attrezzature di altro soggetto<br>(contratti,accordi,partenarariato,ecc)<br>(Obbligatorio per chi utilizza sedi,strutture e attrezzature di altri<br>soggetti)                                             | Sfoglia                                                                                                  |                                         |                  |
| 77. | Struttura organizzativa specifica con funzionigramma e<br>organigramma<br>(Obbligatorio)                                                                                                    | Sfoglia                                                                                                  | 2                                       |                  |
| 78. | Sistema informatico dedicato alla formazione in ambito<br>sanitario<br>(Obbligatorio)                                                                                                    | Sfoglia                                                                                                  |                                         | <u>Esempio</u>   |
| 79. | Piano di Qualità<br>(Obbligatorio)                                                                                                    | Sfoglia                                                                                                  |                                         |                  |
| 80. | Dichiarazioni del Legale Rappresentante attestante la<br>veridicità della documentazione connessa alla registrazione<br>in qualità di provider<br>(Obbligatorio)                                                                         | Sfoglia                                                                                                  |                                         | <u>Esempio</u>   |
|     |                                                                                                    | indietro                                                                                                 | Stampa                                  |                  |

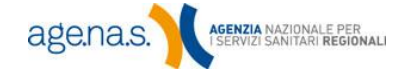

Per inserire gli allegati, utilizzare il pulsante **Sfoglia** di fianco alla casella relativa. Una volta selezionato il file, premere il pulsante **S** e attendere che il pulsante stesso venga sostituito dal comando **Annulla**. Nel momento in cui si preme il pulsante **Salva** il sistema verifica la correttezza della firma digitale stessa e rifiuta il documento nel caso in cui essa non risulti valida. Se un file viene accettato, l'icona **viene** visualizzato il nome del file. Cliccando, invece, è possibile aprirlo in lettura. La cancellazione del file è possibile cliccando sul pulsante **X** corrispondente.

**NOTA BENE**: in questa fase il sistema verifica esclusivamente la validità della firma digitale. Il fatto che il documento sia stato accettato non implica che esso sia corretto dal punto di vista amministrativo. Questo aspetto verrà verificato successivamente dalla Commissione Nazionale per la Formazione Continua.

Di seguito si riporta una descrizione per ogni documento che è necessario inserire. Si ricorda, in ogni caso, che è necessario consultare il <u>regolamento</u> per una descrizione nel dettaglio della documentazione e della normativa.

#### 3.3.1 Atto costitutivo e statuto

È obbligatorio solo per i soggetti privati. **Entrambi** i documenti (in un unico file) devono essere inseriti in questa casella. Nell'oggetto sociale deve essere presente la dicitura "Attività di formazione continua in sanità" e/o "ECM". **Se lo statuto è stato modificato** nel tempo è necessario inserire la penultima versione, il verbale della seduta in cui sono state fatte le modifiche e l'ultima versione.

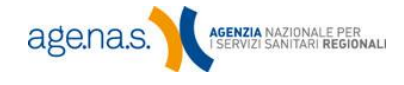

**NOTA BENE**: Se nell'oggetto sociale è presente la clausola di stile "la società potrà, infine, svolgere tutte le operazioni immobiliari, mobiliari, commerciali, pubblicitarie, industriali, finanziarie e creditizie dirette al conseguimento dell'oggetto sociale" (o simili) è necessario che il legale rappresentante compili la dichiarazione di esclusione del conflitto di interessi (secondo il modello reperibile sul sito ECM nella sezione "Moduli e documenti") per l'oggetto sociale. La dichiarazione deve essere inserita in calce al documento contenente atto costitutivo e statuto.

#### 3.3.2 Esperienza in formazione in ambito sanitario

Va prodotto se il soggetto richiedente ha pregresse esperienze in formazione. Non è obbligatorio ai fini dell'accreditamento per i provider di nuova istituzione.

#### 3.3.3 Estratto del bilancio relativo alla formazione in ambito sanitario degli ultimi tre anni e budget previsionale per l'anno in corso

I documenti devono evidenziare l'eventuale impegno economico pregresso per attività formative e la disponibilità economico-finanziaria per le attività pianificate nell'anno in corso. Il bilancio sulle attività formative pregresse non è obbligatorio per l'accreditamento temporaneo del provider di nuova istituzione, mentre il **budget previsionale è sempre necessario**. Per gli enti pubblici (Aziende Sanitarie, Università, etc.) il documento deve riguardare solamente i bilanci dell'Ufficio Formazione. I bilanci e documenti economici devono risultare congrui agli obiettivi, alla numerosità dell'utenza e alla tipologia di ECM che intende organizzare.

#### 3.3.4 Utilizzo di sedi, strutture e attrezzature di altro soggetto

Documentazione utile relativa alle procedure, ed impegno spesa di massima, per l'acquisizione di strutture didattiche idonee nelle sedi previste nel piano formativo di massima (vedi capitolo 4). Contratti/convenzioni con soggetti idonei per le tecnologie necessarie e/o con soggetti che gestiscono strutture sanitarie idonee per FSC e RES (se non possedute in proprio). Il documento è obbligatorio

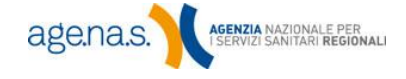

per i soggetti che si avvalgono di sedi, strutture e attrezzature esterne per svolgere la formazione prevista nel piano formativo.

#### 3.3.5 Struttura organizzativa specifica

Documentazione atta a dimostrare il possesso, da parte del provider, delle risorse umane, economiche e strutturali che permettono un'organizzazione stabile e finalizzata alla formazione, inclusa la presenza di un responsabile di struttura formativa. Il documento deve contenere documentazione descrittiva con organigramma, funzionigramma ed altra documentazione sottoscritta. Per le Aziende Sanitarie ed Enti pubblici descrivere le caratteristiche dell'Ufficio Formazione. È Sempre obbligatorio.

#### 3.3.6 Sistema informatico dedicato alla formazione

Descrizione del sistema informatizzato per la gestione/archiviazione dati, che definisca architetture, responsabilità e procedure e includa risorse tecnologiche e umane idonee alla gestione dell'attività formativa. Consultare il modello di riferimento (cliccando sul tasto **Esempio** per un termine di paragone). È sempre obbligatorio.

#### 3.3.7 Piano di Qualità

Se si è in possesso di un certificato di qualità valido che comprenda, tra le attività certificate, quella di formazione continua in sanità, è sufficiente inserire il certificato stesso. Qualora il richiedente non sia certificato, dovrà allegare un documento che evidenzi l'esistenza di procedure e responsabili per la valutazione del raggiungimento degli obiettivi, di criteri ed indicatori di processo e di esito. Devono altresì essere messe in evidenza la presenza di procedure di rilevazione delle esigenze, di valutazione dei risultati e di implementazione della qualità. È sempre obbligatorio.

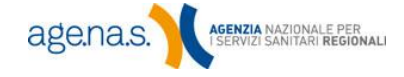

Fare riferimento al <u>regolamento</u> (pp. 25-30) per i requisiti che devono essere compresi nel piano di qualità.

#### 3.3.8 Dichiarazione del Legale Rappresentante

Dichiarazione del legale rappresentante, sottoscritta e firmata digitalmente, contenente le dichiarazioni come da modello di riferimento consultabile cliccando sul tasto **Esempio**. È sempre obbligatoria.

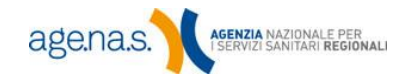

# 4. Piano formativo

In questa sezione è possibile inserire le informazioni relative al piano formativo di massima. Affinché l'inserimento sia abilitato, è tuttavia necessario aver compilato la sezione relativa all'organizzazione (vedi paragrafo 3.1). L'inserimento del piano formativo è obbligatorio ai fini della validazione della domanda di accreditamento.

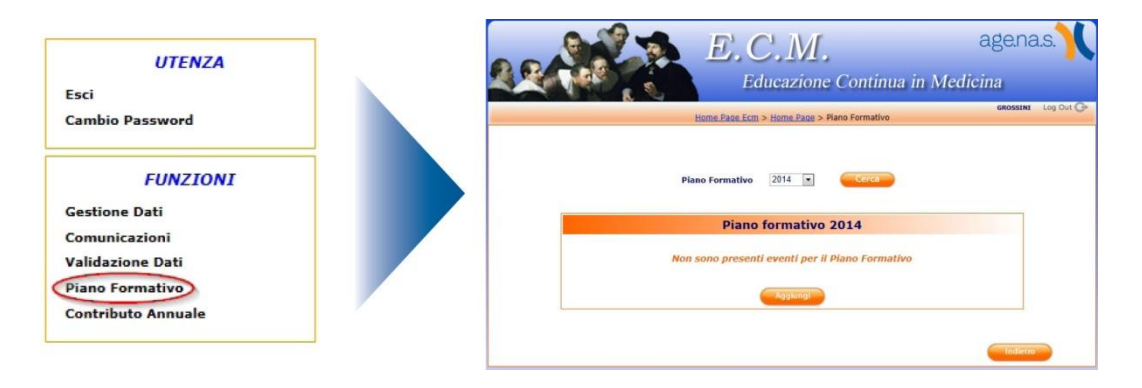

Per inserire un evento nel piano formativo relativo: selezionare l'anno dalla casella a discesa e premere **Cerca**. Successivamente, premere **Aggiungi** nel riquadro sottostante. Si accederà a questo punto al form di inserimento dell'evento nel piano formativo.

**NOTA BENE**: Per i provider che presentano la domanda di accreditamento valgono i termini di presentazione indicati nella tabella sottostante. I Provider già accreditati devono presentare il piano formativo per l'anno successivo obbligatoriamente entro e non oltre il 10 dicembre.

Si raccomanda, comunque, di consultare gli avvisi e i comunicati sul sito ECM.

| Termini di presentazione | Decorrenza Piano Formativo                |
|--------------------------|-------------------------------------------|
| (entro il)               | (dal - al)                                |
| 31 gennaio               | 1 aprile - 31 dicembre (stesso anno)      |
| 30 aprile                | 1 luglio - 31 dicembre (stesso anno)      |
| 30 giugno                | 1 settembre - 31 dicembre (stesso anno)   |
| 31 ottobre               | 1 gennaio - 31 dicembre (anno successivo) |
|                          |                                           |

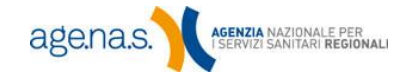

46

|                                                                                                    |                                                                                                    | C.M.                                                                                                    | age.na.s.                                                                                                    |
|----------------------------------------------------------------------------------------------------|----------------------------------------------------------------------------------------------------|----------------------------------------------------------------------------------------------------|----------------------------------------------------------------------------------------------------|
|                                                                                                    | Ec                                                                                                    | lucazione Continua in N                                                                                                    | <i>Medicina</i>                                                                                                 |
|                                                                                                    |                                                                                                    |                                                                                                    | PAGATO Log Out 🕻                                                                                                |
|                                                                                                    | Piano formativo                                                                                                    | 2014 - Inserimento evento                                                                                                    |                                                                                                    |
|                                                                                                    | Ragione Sociale: PROVIDER                                                                                                    | Id Provi                                                                                                    | <b>der:</b> 5                                                                                                   |
|                                                                                                    | Fino al 31/10/2013 , è possibile aggiornar                                                                                                    | re il Piano Formativo per il periodo 01/01/2                                                                                                    | 2014 - 31/12/2014                                                                                               |
|                                                                                                    | Si tratta di un Progetto Formativo Aziendale (PFA) ?                                                                                                    | Si ® No                                                                                                    |                                                                                                    |
| 1                                                                                                    | Tipologia dell'attività formativa                                                                                                    | <ul> <li>Formazione a distanza (FAD)</li> <li>Formazione sul campo (FSC)</li> <li>Formazione residenziale (RES)</li> </ul>                                                                                                    |                                                                                                    |
| 2                                                                                                    | Titolo del programma formativo                                                                                                    |                                                                                                    |                                                                                                    |
| 3                                                                                                    | Luogo di erogazione<br>(non richiesto per la FAD)                                                                                                    | Estero                                                                                                    |                                                                                                    |
|                                                                                                    | 3.1 Regione                                                                                                    | Seleziona                                                                                                    | ×                                                                                                    |
| 4                                                                                                    | Periodo di svolgimento                                                                                                    |                                                                                                    |                                                                                                    |
|                                                                                                    | 4.1 Data inizio                                                                                                    | 1° Trimestre: 01/01/2014 - 31/03/2014                                                                                                    | •                                                                                                    |
|                                                                                                    | 4.2 Data fine                                                                                                    | 1° Trimestre: 01/01/2014 - 31/03/2014                                                                                                    |                                                                                                    |
| 5                                                                                                    | Durata stimata dell'attività formativa<br>(in ore)                                                                                                    |                                                                                                    |                                                                                                    |
| 6                                                                                                    | Numero stimato di partecipanti                                                                                                    |                                                                                                    |                                                                                                    |
| <ul> <li>7 Obiettivo formativo</li> <li>Dobiettivi formativi tecnico-professionali</li> <li>epidemiologia - prevenzione e promozione della salute con acquisizione di nozioni tecnico-professionali (10)</li> <li>medicine non convenzionali: valutazione dell'efficacia in ragione degli esiti e degli ambiti di complementarieta' (19)</li> <li>tematiche speciali del ssn e sr ed a carattere urgente e/o straordinario individuate dalla commissionale nazionale per la formazione continua e dalle regionl/province autonome per far fronte a specifiche emergenze sanitarie con acquisizione di nozioni di tecnico-professionali (20)</li> <li>trattamento del dolore acuto e cronico. palliazione (21)</li> <li>fragilita' (minori, anziani, tossico-dipendenti, salute mentale) tutela degli aspetti assistenziali e socio-assistenziali (22)</li> <li>scurezza alimentare e/o patologie correlate (23)</li> <li>sanità veterinaria (24)</li> <li>farmaco epidemiologia, farmacoeconomia, farmacovigilanza (25)</li> <li>sicurezza ambientale e/o patologie correlate (26)</li> <li>sicurezza negli ambienti e nei luoghi di lavoro e patologie correlate (27)</li> <li>implementazione della culture e della sicurezza in materia di donazione trapianto (28)</li> <li>implementazione della culture e della sicurezza in materia di donazione trapianto (28)</li> <li>implementazione della culture e della sicurezza in materia di donazione trapianto (28)</li> </ul> |                                                                                                    |                                                                                                    |                                                                                                    |
|                                                                                                    | Obiettivi formativi di processo<br>documentazione clinica. percorsi clinico-assistenziali diagnos<br>appropriatezza prestazioni sanitarie nei lea. sistemi di valuta<br>la comunicazione efficace interna, esterna, con paziente. la p<br>integrazione interprofessionale e multiprofessionale, interisti<br>integrazione tra assistenza territoriale ed ospedaliera (9)<br>management sanitario. innovazione gestionale e sperimenta:<br>aspetti relazionali (la comunicazione interna, esterna, con pa<br>metodologia e tecniche di comunicazione sociale per lo sviluț<br>accreditamento strutture sanitarie e dei professionisti. la cult<br>multiculturalita' e cultura dell'accoglienza. nell' attività sanita<br>epidemiologia - prevenzione e promozione della salute con a<br>tadalle regioni/province autonome per far fronte a specifiche emetodologia. | tici e riabilitativi, profili di assistenza - profili di cu<br>zione, verifica e miglioramento dell'efficienza ed<br>srivacy ed il consenso informato (7)<br>tuzionale (8)<br>zione di modelli organizzativi e gestionali (vedi no<br>iziente) e umanizzazione delle cure (12)<br>pop dei programmi nazionali e regionali di preven<br>ura della qualita' (14)<br>aria (15)<br>icquisizione di nozioni di processo (30)<br>rraordinario individuate dalla commissionale nazio<br>rgenze sanitarie con acquisizione di nozioni di pro | ra (3)<br>efficacia (4)<br>ta 1) (11)<br>zione primaria (13)<br>nale per la formazione continua e<br>cesso (32) |

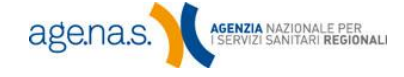

47

|    | Obiettivi formativi di sistema                                                                                                    |                                                                                                    |
|----|----------------------------------------------------------------------------------------------------|----------------------------------------------------------------------------------------------------|
|    | O applicazione nella pratica quotidiana dei principi e delle proc                                                                  | edure dell'evidence based practice (ebm - ebn - ebp) (1)                                                                                             |
|    | Inee guida - protocolli - procedure (2)                                                                                            |                                                                                                    |
|    | O principi, procedure e strumenti per il governo clinico delle at                                                                  | ttività sanitarie (5)                                                                                                    |
|    | Ia sicurezza del paziente, risk management (6)                                                                                     |                                                                                                    |
|    | © etica, bioetica e deontologia (16)                                                                                               |                                                                                                    |
|    | <ul> <li>argomenti di carattere generale: informatica e lingua inglese<br/>del ssn (17)</li> </ul>                                 | e scientifica di livello avanzato. normativa in materia sanitaria : i principi etici e civili                                                        |
|    | epidemiologia - prevenzione e promozione della salute con a                                                                        | acquisizione di nozioni di sistema (31)                                                                                                    |
|    | ◎ tematiche speciali del ssn e ssr ed a carattere urgente e/o s<br>dalle regioni/province autonome per far fronte a specifiche eme | traordinario individuate dalla commissionale nazionale per la formazione continua e<br>orgenze sanitarie con acquisizione di nozioni di sistema (33) |
| 8  | Crediti stimati                                                                                                    | 0                                                                                                    |
| 9  | Evento sponsorizzato / Altre forme di finanziamento                                                                                | © SI ◎ NO                                                                                                    |
| 10 | Professioni alle quali si riferisce l'evento formativo                                                                             | © Generale (tutte le professioni)                                                                                                    |
|    |                                                                                                    | ◎ Settoriale                                                                                                    |
|    |                                                                                                    |                                                                                                    |
|    |                                                                                                    |                                                                                                    |
|    | Salva                                                                                                    | Indietro                                                                                                    |
|    |                                                                                                    |                                                                                                    |

| Campo                                      | Tipo di dato                   | Descrizione                                                                                                    |
|--------------------------------------------|--------------------------------|----------------------------------------------------------------------------------------------------|
| Progetto<br>Formativo<br>Aziendale         | Si/no                          | Scegliere "si" se l'evento è di tipologia "Progetto<br>Formativo Aziendale". Il campo è selezionabile<br>solo per i soggetti abilitati ad erogare eventi di<br>tipologia "Progetti Formativi Aziendali", altrimenti<br>viene selezionato in automatico "no". (Campo<br>obbligatorio)                                                                                                    |
| Tipologia<br>dell'offerta<br>formativa     | Opzione a scelta<br>esclusiva  | Indicare il tipo di formazione scelto per l'evento:<br>Formazione a distanza (FAD) sul campo (FSC) o<br>residenziale (RES). È possibile scegliere una sola<br>tipologia ad evento. Notare che è possibile<br>scegliere una determinata tipologia solo se essa è<br>compresa in quelle per cui si sta chiedendo<br>l'accreditamento, o per le quali si è abilitati nel<br>caso di provider già accreditati (come specificato<br>nella schermata di cui al paragrafo 3.1.5) <i>(Campo</i><br><i>obbligatorio)</i> |
| Titolo del<br>programma<br>formativo       | Testo (max 150<br>caratteri)   | Titolo del programma formativo. <i>(Campo obbligatorio)</i>                                                                                                    |
| Luogo di<br>erogazione:<br>Estero          | Check                          | Se l'evento si svolge all'estero, mettere il segno di<br>spunta sulla casella, successivamente si dovrà<br>seleziona la nazione.                                                                                                    |
| Luogo di<br>erogazione:<br>Regione/Nazione | Testo a scelta<br>obbligatoria | Luogo in cui il corso viene erogato.<br>Se l'evento si svolge all'estero, selezionare la<br>nazione, se l'evento si svolge in Italia, selezionare<br>la regione. <i>(Campo obbligatorio)</i>                                                                                                    |

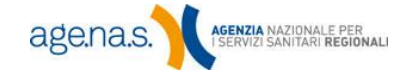

| Periodo di<br>svolgimento                    | Testo a scelta<br>obbligatoria                                     | Vanno indicati i trimestri all'interno dei quali<br>cadranno le date di inizio e di fine dell'evento.<br><i>(Campo obbligatorio)</i>                                                                                                    |
|----------------------------------------------|--------------------------------------------------------------------|----------------------------------------------------------------------------------------------------|
| Durata stimata<br>dell'attività<br>formativa | Numerico (max 4<br>cifre)                                          | Stima della durata del programma formativo espressa in numero di ore. (Campo obbligatorio)                                                                                                    |
| Numero stimato<br>di partecipanti            | Numerico (max 5<br>cifre)                                          | Stima del numero di partecipanti previsto per il programma formativo. <i>(Campo obbligatorio)</i>                                                                                                    |
| Obiettivo<br>formativo                       | Opzione a scelta<br>esclusiva                                      | Lista degli obiettivi formativi di rilievo nazionale,<br>suddivisi nelle tre categorie "tecnico-professionali",<br>"di processo", "di sistema". Selezionare <b>un solo</b><br><b>obiettivo</b> tra tutti quelli presenti. Notare che il<br>programma dettagliato che verrà presentato<br>successivamente <b>dovrà risultare coerente</b> con<br>questo campo. <i>(Campo obbligatorio)</i>                                                                                                    |
| Crediti stimati                              | Numerico (max 5<br>cifre, comprese<br>virgola e parte<br>decimale) | Numero di crediti stimato (in base a durata e<br>numero partecipanti) assegnato dal provider al<br>programma formativo secondo i <u>criteri</u> definiti<br>dalla Commissione Nazionale. <i>(Campo</i><br><i>obbligatorio)</i>                                                                                                    |
| Sponsor / Altre<br>forme di<br>finanziamento | Opzione a scelta<br>esclusiva Si/No                                | Indicare se l'evento è sponsorizzato o gode di altre forme di finanziamento. <i>(Campo obbligatorio)</i>                                                                                                    |
| Professioni                                  | Opzione a scelta<br>multipla                                       | Professioni alle quali è possibile riferire il<br>programma formativo. Se si sceglie "settoriale"<br>apparirà una sottosezione tramite la quale sarà<br>possibile specificare le singole professioni, il cui<br>funzionamento è descritto poco avanti. Notare che<br>è possibile scegliere una determinata professione<br>solo se essa è compresa tra quelle per cui si sta<br>chiedendo l'accreditamento (come specificato nella<br>schermata di cui al paragrafo 3.1.5)<br><i>(Campo obbligatorio)</i> |

Se si seleziona la casella l'opzione "settoriale" nella voce relativa alle professioni a cui è destinato l'evento formativo, apparirà una sottosezione nella quale è necessario specificare le singole professioni.

| Professioni alle quali si riferisce l'evento formativo | <ul> <li>Generale (tutte le professioni)</li> <li>Settoriale</li> </ul> |
|--------------------------------------------------------|-------------------------------------------------------------------------|
| ASSISTENTES                                            | SANITARIO                                                               |
|                                                        | Aggiungi                                                                |
|                                                        |                                                                         |
| Professione                                            | Elimina                                                                 |
| PSICOLOGO                                              | ×                                                                       |

Per aggiungere una professione all'elenco, selezionarla dalla casella a discesa e premere il pulsante **Aggiungi**. È possibile eliminare un ambito professionale cliccando su 🗙 nella colonna **Elimina**.

Una volta inserite tutte le informazioni richieste, premere il pulsante **Salva** per registrare i dati. Sarà possibile apportare modifiche al piano inserito fino a prima della richiesta di validazione (vedi capitolo successivo). Per i provider già accreditati che presentano il piano per l'anno successivo, sarà possibile apportare modifiche fino al 10 dicembre.

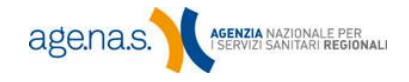

# 5. Validazione

Una volta inserite tutte le informazioni e i documenti richiesti, tramite la procedura di validazione si finalizza la richiesta di accreditamento provvisorio. In questo modo l e informazioni inserite saranno disponibili per la verifica da parte della Commissione Nazionale per la Formazione Continua ai fini della valutazione e del successivo accreditamento.

**NOTA BENE**: in seguito alla richiesta di validazione **le informazioni inserite non sono più modificabili** dall'utente. Eventuali variazioni potranno essere apportate esclusivamente dalla Segreteria della Commissione Nazionale, su richiesta dell'utente stesso e previo parere favorevole della Commissione. La richiesta di variazione può essere effettuata tramite la funzione **Comunicazioni** (vedi capitolo 6). Si consiglia, quindi, di verificare accuratamente le informazioni inserite prima di completare la procedura di validazione.

Per effettuare la procedura, cliccare sul link **Validazione dati** dal menu principale della schermata iniziale.

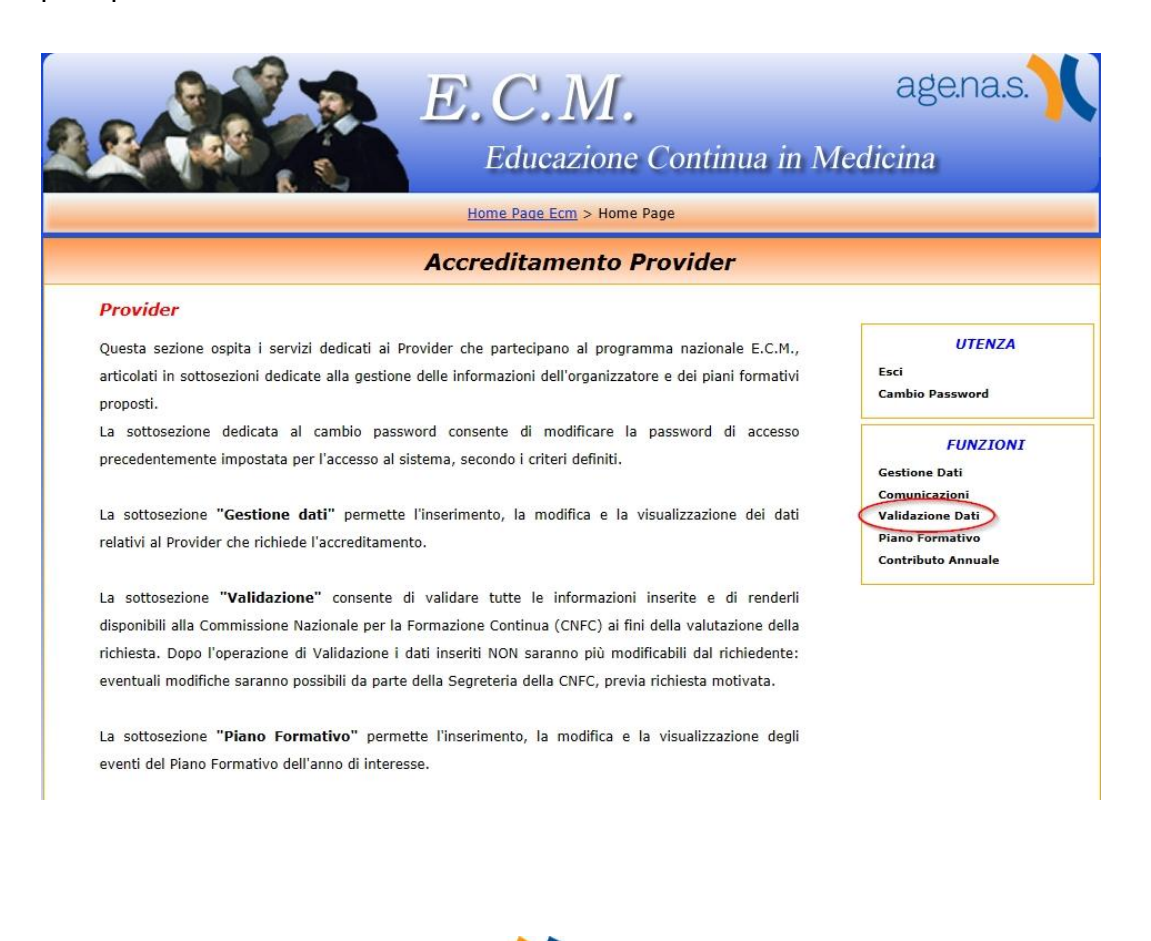

age.na.s.

Verrà visualizzata una schermata di riepilogo dei dati inseriti fino a questo momento.

|           | E.C.IVI.                                                                                                    | Continue in Medicine          |
|-----------|----------------------------------------------------------------------------------------------------|-------------------------------|
|           |                                                                                                    |                               |
|           | Home Page Ecm > Home Page > Accreditamento Provvi                                                                                                    | sorio > Validazione Richiesta |
|           |                                                                                                    |                               |
|           | Dati dell'Organizzator                                                                                                    | e                             |
| Organizza | tore                                                                                                    |                               |
|           |                                                                                                    |                               |
| 1,        | Tipo Organizzatore:                                                                                                    | ALCONT AND A CONTRACT         |
| 2.        | Denominazione:                                                                                                    | STR-DI RECHE                  |
| 3.        | Partita IVA/Codice Fiscale:                                                                                                    | NIE INE                       |
|           |                                                                                                    |                               |
| 77.       | Struttura organizzativa specifica con funzionigramma e<br>organigramma<br>(Obbligatorio)                                                                         | curriculum.pdf                |
| 78.       | Sistema informatico dedicato alla formazione in ambito<br>sanitario<br>(Obbligatorio)                                                                            | atto nomina.pdf               |
| 79.       | Piano di Qualità<br>(Obbligatorio)                                                                                                    | curriculum.pdf                |
| 80.       | Dichiarazioni del Legale Rappresentante attestante la<br>veridicità della documentazione connessa alla<br>registrazione in qualità di provider<br>(Obbligatorio) | curriculum.pdf                |
|           |                                                                                                    |                               |
|           |                                                                                                    |                               |
|           |                                                                                                    |                               |
|           | Indietro                                                                                                    | Valida                        |
|           |                                                                                                    |                               |

Il sistema rileverà l'eventuale mancanza di informazioni obbligatorie e, in caso, non permetterà di proseguire la procedura. Le informazioni mancanti sono identificate da un asterisco rosso.

| 49.           | Cognome:          | * |
|---------------|-------------------|---|
| 50.           | Nome:             | * |
| 51.           | Codice Fiscale:   | * |
| 52.           | Telefono:         | * |
| 53.           | Cellulare:        | * |
| 54.           | E-mail:           | * |
| 55.           | Atto di Nomina:   | * |
| 56.           | Curriculum Vitae: | * |
| mponenti Comi | tato Scientifico  |   |

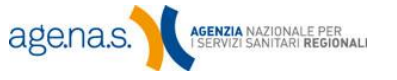

Se il sistema non rileva nessuna mancanza, verificare con attenzione la correttezza dei dati visualizzati. Per effettuare delle modifiche, basterà premere il pulsante **Indietro** e tornare a **Gestione dati**. Se i dati sono corretti, premere il pulsante **Valida**.

A questo punto verrà sottoposta all'utente la "Dichiarazione sostitutiva dell'atto di notorietà". Dopo aver letto accuratamente i vari passaggi, selezionare **Sì** in calce a ognuno di essi e premere il pulsante **Valida**.

| S | Il'atto della validazione della richiesta di accreditamento in qualità di provider provvisorio occorre leggere attentamente l<br>eguente dichiarazione e selezionare le risposte che affermano la veridicità dei documenti allegati.                                                                                                    |
|---|----------------------------------------------------------------------------------------------------|
|   | a Segreteria della Commissione Nazionale per la Formazione Continua - ai sensi del D.P.R. 28 dicembre 2000, n. 445 - art. 47<br>felle sanzioni previste dall'art. 76 del Testo unico, D.P.R. 28/12/2000 n. 445, e della decadenza dei benefici prevista dall'art. 7<br>fel medesimo Testo unico in caso di dichiarazioni false o mendaci, sotto la propria personale responsabilità - ha il compito o<br>nortrollare a campione la conformità degli allegati e, se ne riscontrasse delle irregolarità, contestaril ai sensi del Testo dell<br>/iolazioni e relative Sanzioni in materia di ECM, qualora il soggetto richiedente sia divenuto nel frattempo Provider.                                                                                                    |
|   | DICHIARAZIONE SOSTITUTIVA DELL'ATTO DI NOTORIETA'                                                                                                    |
|   | ( D.P.R. 28 dicembre 2000, n. 445 - art. 47)                                                                                                    |
| 1 | l sottoscritto <b>en la la canada da la canada da la canada da la canada da la canada da la canada da canada da</b> ,                                                                                                    |
|   | Dichiara                                                                                                    |
|   | <ul> <li>che i dati economici inseriti ai punti 33 e 34 della domanda sono espressi in migliaia di euro;</li> <li>che gli atti di nomina del responsabile amministrativo, del coordinatore scientifico, dei componenti del comitato scientifico, di responsabile informatico e della qualità, sono firmati in maniera autografa sia dal legale rappresentante che dall'incaricato e chi sono state allegate le scansioni degli atti originali di cui sopra nel modello per la richiesta di accreditamento in qualità di provide provvisorio;</li> <li>che il responsabile amministrativo, il coordinatore scientifico, i componenti del comitato scientifico, il responsabile informatice e della qualità, hanno le competenze specifiche per i compiti da svolgere e che i CV dei responsabili sono in formato europedicato e che il cui sopra nel modello per la richiesta di accreditamento in qualità di cui provide e della qualità, hanno le competenze specifiche per i compiti da svolgere e che i CV dei responsabili sono in formato europedicato e chi per la richiesta di accreditamento in qualità di cui per la richiesta di accreditamento in cui sopra nel modello per la richiesta di accreditamento nella di provide e della qualità, hanno le competenze specifiche per i compiti da svolgere e che i CV dei responsabili sono in formato europedicato e della qualità, danno le competenze specifiche per i compiti da svolgere e che i CV dei responsabili sono in formato europedicato e della qualità, danno le competenze specifiche per i compiti da svolgere e che i CV dei responsabili sono in formato europedicato e della qualità, di cui sopra della svolgere e che i CV dei responsabili sono in formato europedicato europedica</li></ul> |
|   | firmati in maniera autografa dagli interessati e non evidenziano conflitti di interesse.                                                                                                    |
|   |                                                                                                    |
|   | Dichiara altresi                                                                                                    |
|   | <ul> <li>in conformità della normativa vigente in materia di trattamento dei dati personali (D.lgs. n 196 e successive modificazioni)<br/>essere in possesso dei curriculum vitae dei soggetti di cui si richiede il documento, con l'autorizzazione al trattamento dei da<br/>personali per le finalità del procedimento.</li> </ul>                                                                                                    |
|   | © Sì <sup>©</sup> No                                                                                                    |
|   | Dichiara altresi                                                                                                    |
|   | <ul> <li>in conformità al regolamento approvato il 13 gennaio 2010 che richiama il documento della Conferenza stato-regioni (pagin<br/>12-13) che dispone presso la sede di la contrata di la contrata di dicta di dicta di dicta di dicta di dicta di<br/>dichiarazione per la durata minima di 5 anni a partire dalla data della presente dichiarazione.</li> </ul>                                                                                                    |
|   | ® Si <sup>®</sup> No                                                                                                    |
|   | Dichiara, in particolare.                                                                                                    |
|   | di aver nreso visione del testo sulle violazioni e relative sanzioni nei confronti dei Drovider in materia di ECM, regolato co                                                                                                    |
|   | determina della Commissione Nazionale per la Formazione Contunui del 07/10/2010 e di aver preso visione delle sanzioni previsi<br>dall'art. 76 del Testo unico, D.P.R. 28/12/2000 n. 445, e della decadenza dei benefici prevista dall'art. 75 del medesimo Test<br>unico in caso di dichiarazioni false o mendaci, sotto la propria personale responsabilità                                                                                                    |
|   | ● Sì <sup>©</sup> No                                                                                                    |

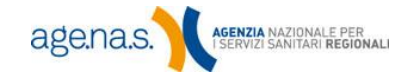

Se la procedura si è svolta correttamente verrà visualizzata la schermata seguente.

|                                                                                                   | Validazione Richiesta Accreditamento                                                                                                    |
|---------------------------------------------------------------------------------------------------|----------------------------------------------------------------------------------------------------|
|                                                                                                   | 28/02/2013 17:11:40                                                                                                    |
|                                                                                                   | Validazione eseguita correttamente.                                                                                                    |
| Spett.le                                                                                          | DE PROVIE DELEMENTER ;                                                                                                    |
| la richiesta di accredi<br>Commissione Nazion<br>L'esito della valutazio                          | tamento provvisorio in veste di PROVIDER è stata inoltrata per la verifica e la valutazione alla<br>ale per la Formazione Continua.<br>yne sarà comunicato tramite messaggio di posta elettronica.                                                                                                    |
| Si informa, ai sensi d<br>D.P.R. n. 445/2000 c<br>relazione allo svilupp<br>amministrativi ad ess | ell'art. 10 della legge 31/12/1996, n. 675 e secondo quanto previsto dall'art. 48, comma 2 de<br>he i dati conferiti con la presente dichiarazione sostitutiva saranno utilizzati soltanto in<br>o del procedimento amministrativo per cui essi sono specificati, nonché per gli adempimenti<br>si conseguenti. |
|                                                                                                   | Indietro                                                                                                    |

A questo punto, non resta che aspettare comunicazioni da parte della Segreteria.

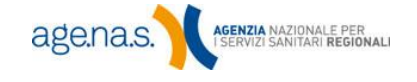

# 6. Comunicazioni

Successivamente alla validazione i dati inseriti non possono più essere modificati autonomamente dall'utente. Nel caso in cui, tuttavia, si reputi necessario effettuare una modifica, è possibile inoltrare richiesta alla Segreteria mediante la funzione **Comunicazioni**.

La funzione non ammette più richieste contemporanee della stessa tipologia. Una volta effettuata una comunicazione, quindi, si dovrà attendere la risposta della Segreteria per poter procedere con una ulteriore eventuale istanza della stessa tipologia.

**NOTA BENE**: la funzione Comunicazioni non va utilizzata per proporre quesiti alla Commissione ECM o chiarimenti procedurali. Eventuali reiterati abusi saranno segnalati alla Commissione.

Per inoltrare una comunicazione, scegliere **Comunicazioni** dal menu nella pagina iniziale dell'area riservata.

|                   | Educazione Continua in                                                                                                    | Medicina<br>GROSSINI LOG C              |
|-------------------|----------------------------------------------------------------------------------------------------|-----------------------------------------|
| UTENZA            | Comunicazioni con la Segreteria E.C.M.                                                                                                    |                                         |
| sci               | Istruzioni sulla funzione 'Comunicazioni'                                                                                                    |                                         |
| ambio Password    | Il sistema di comunicazione con la Segreteria E.C.M. permette di inviare le comunicazioni per la variazione di<br>accreditati e ai rispettivi eventi.                                                                                                   | delle informazioni relative ai Provider |
|                   | Inviare una nuova comunicazione                                                                                                    |                                         |
| FUNZIONI          | Per effettuare una nuova comunicazione con la Segreteria E.C.M. premere il pulsante "Invia una nuova comunicaz                                                                                                    | ione".                                  |
| 1 UNLIONI         | Per inviare una nuova comunicazione occorre seizzionare nell'apposta tenuno la relativa tipologia. Si rammenta ci<br>non ammette più richieste contemporanee di stessa tipologia (cfr. in home-primo piano-avviso del 15/07/2011 -<br>"Comunicazione"). | Attivazione della funzionalità          |
| estione Dati      | Una volta effettuata una richiesta si dovrà attendere la risposta della Segreteria ECM per poter procedere con una<br>stessa tipologia."                                                                                                    | ulteriore eventuale istanza della       |
| municazioni       | Visualizzare una comunicazione                                                                                                    |                                         |
| lidazione Dati    | Per leggere il contentuto di una comunicazione, premere il pulsante 💟 sulla riga corrispondente alla comunicazion                                                                                                    | ne.                                     |
| ano Formativo     | Rispondere ad una comunicazione proveniente dalla Segreteria E.C.M.<br>Ogni comunicazione a cui deve seguire una risposta ha l'icona D sulla riga corrispondente: per rispondere, preme                                                                 | ere il pulsante Ӯ sulla riga            |
| ontributo Annuale | corrispondente alla comunicazione.                                                                                                    |                                         |
|                   | Allegati ad un comunicazione<br>È necessario allegare la richiesta effettuata nella comunicazione, in formato PDF e firmato digitalmente dal Le<br>dimensione inferiore al 2 MB, ad una comunicazione.                                                  | gale Rappresentante e con una           |
|                   | Per allegare un file è sufficiente premere il pulsante "sfoglia", posto in basso nella maschera di compilazione di un<br>documento da allegare.                                                                                                    | a comunicazione e selezionare il        |
|                   | Ogni comunicazione a cui è allegato un documento ha l'icona 🕹 sulla riga corrispondente: per scaricare un allegat<br>corrispondente alla comunicazione.                                                                                                 | io, premere il pulsante 🐕 sulla riga    |
|                   | Contra una nuova comunicazione                                                                                                    |                                         |
|                   |                                                                                                    |                                         |
|                   | Indetro                                                                                                    |                                         |
|                   |                                                                                                    |                                         |

Per inserire una comunicazione, premere il 🔛 pulsante.

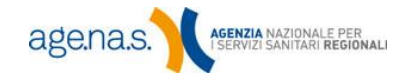

55

Scegliere una tipologia dalla casella a discesa, specificare un oggetto e scrivere il testo della comunicazione nelle apposite caselle.

Per le seguenti tipologie di comunicazione è **obbligatorio** inserire, nel campo **Allegato**, un documento pdf, eventualmente firmato digitalmente dal legale rappresentante (o delegato) contenente il testo della comunicazione stessa:

- prolungamento FAD;
- ampliamento tipologia formazione FAD;
- modifica dati versamento;
- richiesta di proroga termini contributo annuale.

Il documento deve essere redatto su carta intestata e riportare in calce la firma autografa del legale rappresentante.

Una volta terminato l'inserimento, premere il pulsante **Invio**. La comunicazione verrà visualizzata nel modo seguente.

| AP Tipologi | ia: M  | odifiche Provider | Oggetto: | OGGETTO |                              |  |
|-------------|--------|-------------------|----------|---------|------------------------------|--|
| A Mitt      | tente: | (mesone)          |          |         | Data invio: 14/03/2013 17:12 |  |

La sigla **AP** in alto a destra indica che la comunicazione è stata aperta dal provider. Nel caso in cui la comunicazione sia, invece, stata aperta dalla Segreteria, verrà visualizzata la sigla **AS**. Le comunicazioni chiuse, invece, saranno indicate con **CS**.

Cliccando sull'icona <sup>1</sup> è possibile leggere la comunicazione; cliccando su <sup>2</sup> oppure <sup>1</sup>, rispettivamente, è possibile scaricare il documento allegato con o senza firma digitale. Il pulsante <sup>1</sup>, infine, permette di inserire una risposta. Notare che quest'ultimo pulsante è attivo solo sulle comunicazioni che hanno la Segreteria come mittente. Se la comunicazione è stata chiusa, inoltre, verrà visualizzata al suo posto l'icona <sup>1</sup>.

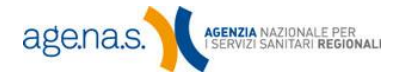

# 7. Apertura campi

Successivamente alla validazione i dati inseriti non possono più essere modificati autonomamente dall'utente. Nel caso in cui sopravvenga la necessità di modificare un dato, o nel caso in cui la Segreteria ECM stessa richieda al provider un'integrazione o una modifica, sarà necessario innanzitutto inoltrare alla segreteria una richiesta di **apertura campi** mediante la funzione **Comunicazioni**, descritta al Capitolo 6.

Una volta che la richiesta è stata approvata, il provider può accedere alla modifica mediante la funzione **Apertura campi**. La voce relativa all'interno del menu principale riporterà tra parentesi il numero di campi aperti per la modifica.

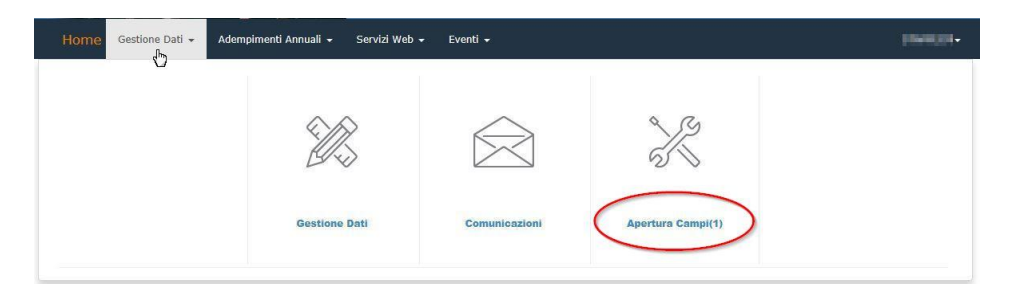

Cliccando sulla voce di menu si accederà alla schermata con l'elenco dei campi modificabili.

| 5                                                     |                                                                                                    |                                        | 7                            |
|-------------------------------------------------------|----------------------------------------------------------------------------------------------------|----------------------------------------|------------------------------|
| L                                                     |                                                                                                    |                                        |                              |
|                                                       | Apertura Campi                                                                                                    |                                        |                              |
| Le I<br>richi<br>Al te<br>effe<br>Qua<br>Rap<br>L'inv | Iformazioni possono essere integrate nella sezione <i>Gestione Dati.</i> Saranno resi modificabili solo i campi per o<br>esta l'integrazione.     ermine delle modifiche bisognerà rientrare in questa sezione, mettere un check in corrispondenza delle ini<br>trivamente modificate e sottomettere a sistema l'esito dell'integrazione tramite l'apposito pulsante <i>Invia Integ</i><br>pora fosse necessario, indicare i propri commenti in un documento, in formato pdf e firmato digitalmente o<br>presentante, ed allegarlo a sistema.<br>io dell'avvenuta integrazione dovrà essere effettuata entro il termine indicato di seguito.     Inizio: 17/09/2015     Termine: 24/12/2015     Nota Segreteria: | cui é s<br>forma:<br>grazior<br>dal Le | tata<br>zioni<br>ie.<br>gale |
| N°                                                    | Tipo Documentazione                                                                                                    | 1                                      |                              |
| 19                                                    | Sistema Informatico                                                                                                    |                                        |                              |
|                                                       | e ed Osservazioni: Sfoglia Nessun file selezionato.                                                                                                    |                                        |                              |

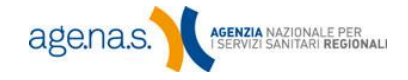

L'elenco mostra le informazioni richieste dalla Segreteria della CNFC ai fini dell'integrazione. Una eventuale comunicazione da parte della Segreteria ECM verrà visualizzata di fianco al campo **Nota Segreteria**.

Potranno essere modificati solo i campi presenti in questo elenco, direttamente dalla sezione **Gestione dati**. Cliccando sul tasto is viene rimandati direttamente alla schermata contenente il dato da modificare. Le modifiche potranno essere apportare a partire dalla data **Inizio** e entro la data **Termine**.

**NOTA BENE**: se le modifiche non verranno effettuate entro la "Data termine" il sistema procederà ad una chiusura in automatico dei campi precedentemente aperti per l'integrazione.

Una volta effettuate le operazioni necessarie bisognerà rientrare in questa sezione, spuntare le caselle in corrispondenza delle voci per le quali è stata aperta l'integrazione, e inviare a sistema l'esito dell'integrazione tramite l'apposito pulsante **Invia integrazione**.

Qualora fosse necessario, è possibile allegare un documento di Note e osservazioni, in formato pdf e firmato digitalmente dal Legale Rappresentante, inserendolo nel campo **Note ed osservazioni**.

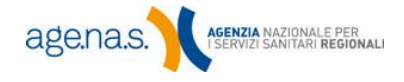

# 8. Contributo annuale

All'atto dell'accreditamento, il provider è tenuto a pagare un contributo annuale alle spese entro il termine di **90 giorni**.

Per gli anni successivi il versamento dovrà essere corrisposto entro il **31** marzo.

**NOTA BENE**: Se l'accreditamento è stato ricevuto **successivamente al primo novembre**, il provider è dispensato dal pagamento del contributo per l'anno in corso. Si veda il <u>D.M. "Contributo alle spese" del 26/03/2013</u>.

Una volta effettuato il pagamento, il provider dovrà registrarlo a sistema sempre all'interno degli stessi termini temporali, tramite la funzione **Contributo annuale**.

Una volta aperta la schermata relativa alla funzione, selezionare l'anno per cui si desidera registrare il pagamento e premere il pulsante **Cerca**.

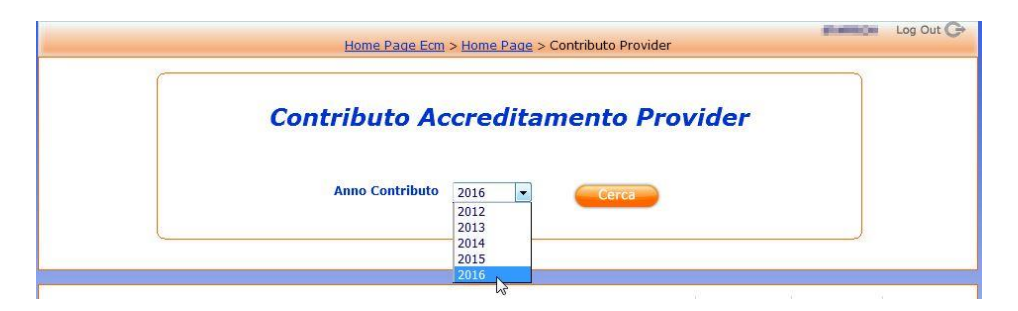

Nella schermata che verrà visualizzata si troverà l'importo che deve essere pagato mediante conto corrente postale, bonifico bancario o mandato di pagamento. Selezionare la modalità utilizzata nella parte superiore della schermata; le informazioni da inserire si modificheranno automaticamente di conseguenza.

| Contributo                | Accreditamento Provider 2016                                                |
|---------------------------|-----------------------------------------------------------------------------|
| Il contributo da<br>IBAN: | versare da parte del provider è di C 2582,28<br>IT69U0100003245348300150983 |
| Modalità di pagamento:    | © Conto Corrente Postale                                                    |

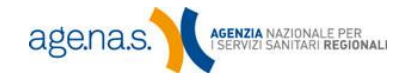

Inserire le informazioni richieste, facendo attenzione che siano accurate e corrette. A quel punto premere il tasto **Salva**.

| Il contributo da versare da parte del provider è di € 2582,28<br>IBAN: IT69U0100003245348300150983 |                |             |                                     |  |  |  |
|----------------------------------------------------------------------------------------------------|----------------|-------------|-------------------------------------|--|--|--|
| Modalità di pagamento: • •                                                                         | Conto Corrente | Postale 🔘 I | 3onifico Bancario 🔘 Mandato di paga |  |  |  |
| Conto                                                                                              | Corrente F     | ostale      |                                     |  |  |  |
| fac-simile di bollo dell'Ufficio Pos                                                               | tale           |             |                                     |  |  |  |
| Ufficio Postale                                                                                    | 55/709 • 14 •  | •13-02-03   | Data Versamento                     |  |  |  |
| Progressivo delle operazioni svolte                                                                | 0090 •         | • €*33,00*  | Importo Versato                     |  |  |  |
| Progressivo del CC postale                                                                         | VCY 0263       | • €*1,00*   | Tassa Postale                       |  |  |  |
| Sezione :                                                                                          |                |             |                                     |  |  |  |
| Data Versamento :                                                                                  | (gg/mm/aa      | aa)         |                                     |  |  |  |
| Ufficio Postale :                                                                                  |                |             |                                     |  |  |  |
| Progressivo operazioni svolte :                                                                    |                |             |                                     |  |  |  |
| Importo :                                                                                          | 2582,28        | €           |                                     |  |  |  |
| Progressivo CC postale :                                                                           |                |             |                                     |  |  |  |
| Tassa postale :                                                                                    |                | €           |                                     |  |  |  |

**NOTA BENE**: i provider aventi natura di ente **pubblico** devono utilizzare il l'IBAN:IT69U0100003245348300150983.

Per maggiori informazioni prendere visione del comunicato del 14/06/2012 "Nuove disposizioni per il versamento dei contributi".

I provider aventi natura di ente **privato** possono effettuare il versamento con il bollettino di c/c postale n. 86747664 intestato a: "AGENZIA NAZIONALE PER I SERVIZI SANITARI REGIONALI ASSR SERV.TESOR".

In caso di pagamento effettuato tramite Bonifico Bancario indicare il codice IBAN: IT35T076010320000086747664

Il codice fiscale dell'Agenzia Nazionale per i Servizi Sanitari Regionali è il seguente: 97113690586

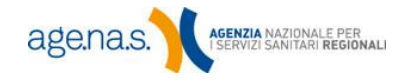